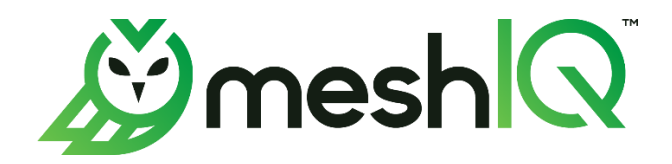

# meshIQ Platform Core Services Installation Guide

Version 11

© 2001-2024 meshIQ.

Document Title: meshIQ Platform Core Services Installation Guide Document Release Date: May 2024 Document Number: CS-INS11.000 Product Release: 11.0.1 (JRE 11)

#### **Published by:**

Research & Development meshIQ 88 Sunnyside Blvd, Suite 101 Plainview, NY 11803

Copyright © 2001–2024. All rights reserved. No part of the contents of this document may be produced or transmitted in any form, or by any means without the written permission of meshIQ.

**Confidentiality Statement:** The information within this media is proprietary in nature and is the sole property of meshIQ. All products and information developed by meshIQ are intended for limited distribution to authorized meshIQ employees, licensed clients, and authorized users. This information (including software, electronic and printed media) is not to be copied or distributed in any form without the expressed written permission from meshIQ.

**Acknowledgements:** The following terms are trademarks of meshIQ in the United States or other countries or both: AutoPilot, AutoPilot M6, M6 Web Server, M6 Web Console, M6 for WMQ, MQControl, Navigator, XRay.

The following terms are trademarks of the IBM Corporation in the United States or other countries or both: IBM, MQ, WebSphere MQ, WIN-OS/2, AS/400, OS/2, DB2, Informix, AIX, and z/OS.

InstallAnywhere is a trademark or registered trademark of Flexera Software, Inc.

This product includes software developed by the Apache Software Foundation (<u>http://www.apache.org/</u>), including Derby Database Server. The Jakarta Project" and "Tomcat" and the associated logos are registered trademarks of the Apache Software Foundation.

Intel, Pentium and Intel486 are trademarks or registered trademarks of Intel Corporation in the United States, or other countries, or both.

Microsoft, Windows, Windows 10, the Windows logos, Microsoft SQL Server, and Microsoft Visual SourceSafe are registered trademarks of the Microsoft Corporation.

UNIX is a registered trademark in the United States and other countries licensed exclusively through X/Open Company Limited.

Mac, Mac OS, and Macintosh are trademarks of Apple Computer, Inc., registered in the U.S. and other countries.

"Linux" and the Linux Logos are registered trademarks of Linus Torvalds, the original author of the Linux kernel. All other titles, applications, products, and so forth are copyrighted and/or trademarked by their respective authors.

Oracle®, Java, MySQL, and NetSuite are registered trademarks of Oracle and/or its affiliates.

Other company, product, and service names may be trademarks or service marks of others.

# **Table of Contents**

| CHAPTER 1:             | INTRODUCTION                                                                                  | 1                 |
|------------------------|-----------------------------------------------------------------------------------------------|-------------------|
| 1.1 Ho                 | W THIS GUIDE IS ORGANIZED                                                                     | 1                 |
| 1.2 His                | TORY OF THIS DOCUMENT                                                                         | 1                 |
| 1.2.1                  | User Feedback                                                                                 | 1                 |
| 1.3 Rei                | ATED DOCUMENTS                                                                                | 2                 |
| 1.4 Rei                | ease Notes                                                                                    | 2                 |
| 1.5 Int                | ENDED AUDIENCE                                                                                | 2                 |
| 1.6 Sys                | TEM REQUIREMENTS FOR SUPPORTED PLATFORMS                                                      | 3                 |
| 1.6.1                  | Windows Hardware and Software Requirements                                                    | 3                 |
| 1.6.1.                 | 1 Hardware Configuration                                                                      | 3                 |
| 1.6.1.                 | 2 Software Configuration                                                                      | 3                 |
| 1.6.2                  | Linux Hardware and Software Requirements                                                      | 4                 |
| 1.6.3                  | AIX Hardware and Software Requirements                                                        | 4                 |
| 1.6.4                  | UNIX Hardware and Software Requirements                                                       | 4                 |
| 1.6.5                  | Other Platforms, Hardware and Software Requirements                                           | 5                 |
| 1.7 Teo                | CHNICAL SUPPORT                                                                               | 5                 |
| 1.8 Co                 | NVENTIONS                                                                                     | 5                 |
| CHAPTER 2:             | MESHIQ PLATFORM CORE SERVICES INSTALLATION                                                    | 6                 |
| 2.1 Dis                | TRIBUTION CONTENTS                                                                            | 6                 |
| 2.2 Teo                | CHNICAL DOCUMENTS                                                                             | 7                 |
| 2.2.1                  | Licensing Information                                                                         | 7                 |
| 2.3 Ins                | TALLING CORE SERVICES IN WINDOWS                                                              | 8                 |
| 2.4 Ins                | TALLING CORE SERVICES USING DOMAIN SERVER OPTION IN UNIX                                      | . 15              |
| 2.4.1                  | Install Core Services Domain Server in UNIX Environment                                       | . 15              |
| 2.4.2                  | Starting Core Services in UNIX Environments                                                   | . 15              |
| 2.4.3                  | Stopping Core Services in UNIX Environments                                                   | 16                |
| 2.4.4                  | Installer Properties File                                                                     | 16                |
| 2.4.5                  | Command Line Parameter                                                                        | 18                |
| 2.5 Co                 | NSOLE MODE INSTALLATION OPTION                                                                | . 18              |
| 2.5.1                  | Using Console Mode                                                                            | 19                |
| 2.5.2                  | Setting InstallAnywhere Variables from the Command Line (Unix Platforms Only)                 | 19                |
| 2.6 De                 | PLOY MESHIQ PLATFORM WEB SERVICES                                                             | . 20              |
| 2.6.1                  | WebSphere Application Server 6.0 and 6.1                                                      | 20                |
| 2.6.2                  | WebLogic Application Server 9.2                                                               | 20                |
| 2.6.3                  | JBoss Application Server 4.X                                                                  | 20                |
| 2.7 INS                | TALLING SERVICE UPDATES                                                                       | . 21              |
| 2.7.1                  | Next Steps                                                                                    | . 21              |
| 2.8 UN                 | INSTALL SERVICE UPDATE                                                                        | . 21              |
| CHAPTER 3:             | MESHIQ CORE SERVICES POST-INSTALLATION                                                        | . 23              |
| 3.1 Red                | GISTERING WITH DOMAIN SERVER                                                                  | . 23              |
| 3.2 Vef                | RIFYING THE CORE SERVICES INSTALLATION                                                        | . 24              |
| 3.2.1                  | Starting Core Services in Windows Environments                                                | . 24              |
| 3.2.2                  | Starting Core Services from the Command Prompt                                                | 26                |
| 3.2.3                  | Stopping Core Services                                                                        | 29                |
| <i>3.2.4</i><br>3.2.4. | Encrypting Communication between the Domain Server, CEP, and Enterprise Manager<br>1 Examples | <i>. 30</i><br>31 |
| CHAPTER 4:             | UNINSTALL MESHIQ PLATFORM CORE SERVICES                                                       | 32                |

| Core Services Installation Guide |  |  |
|----------------------------------|--|--|
| <u> </u>                         |  |  |

| 4.1<br>4.2 | UNINSTALLING MESHIQ PLATFORM CORE SERVICES | 32 |
|------------|--------------------------------------------|----|
| APPEND     | DIX A: REFERENCES                          | 35 |
| A.1        | MESHIQ DOCUMENTATION                       | 37 |
| A.2        | IBM DOCUMENTATION                          | 37 |
| A.3        | APACHE TOMCAT DOCUMENTATION REFERENCES     | 37 |
| A.4        | ORACLE ONLINE DOCUMENTATION                | 37 |
| A.5        | AIX JRE RESOURCES                          | 37 |
| APPEND     | DIX B: CONVENTIONS                         | 38 |
| B.1        | TYPOGRAPHICAL CONVENTIONS                  | 38 |

# Figures

| FIGURE 2-1. INSTALLATION INTRODUCTION SCREEN       8         FIGURE 2-2. ENTER SERIAL NUMBER SCREEN       9         FIGURE 2-3. LICENSE AGREEMENT SCREEN       9         FIGURE 2-4. CHOOSE INSTALL FOLDER SCREEN       10         FIGURE 2-5. CHOOSE SHORTCUT LOCATION SCREEN       10         FIGURE 2-6. CHOOSE JAVA VIRTUAL MACHINE SCREEN       11         FIGURE 2-7. CHOOSE FODUCT COMPONENTS SCREEN       12         FIGURE 2-8. DOMAIN PROPERTIES SCREEN       12         FIGURE 2-9. WINDOWS SERVICES & ENVIRONMENT SCREEN       13         FIGURE 2-10. PRE-INSTALLATION SUMMARY SCREEN       13         FIGURE 2-11. INSTALLING CORE SERVICES (DOMAIN) SCREEN       14         FIGURE 2-12. INSTALLATION COMPLETE SCREEN       14         FIGURE 2-11. INSTALLING CORE SERVICES (DOMAIN) SCREEN       14         FIGURE 3-1. TYPICAL NODE,PROPERTIES FILE       23         FIGURE 3-2. WINDOWS PROGRAM GROUP FOR MESHIQ PLATFORM CORE SERVICES       24         FIGURE 3-3. MESHIQ PLATFORM ENTERPRISE MANAGER SCREEN       24         FIGURE 3-4. LOGON TO MESHIQ DOMAIN       25         FIGURE 3-5. ABOUT MESHIQ DOMAIN       28         FIGURE 3-6. LOGON TO MESHIQ DOMAIN       28         FIGURE 3-7. ENTERPRISE MANAGER       28         FIGURE 3-8. STOPPING DOMAIN SERVER OR CEP SERVER (TYPICAL)       29                                                                                                   |                           |                                               |
|----------------------------------------------------------------------------------------------------|---------------------------|-----------------------------------------------|
| FIGURE 2-2.       ENTER SERIAL NUMBER SCREEN       9         FIGURE 2-3.       LICENSE AGREEMENT SCREEN       9         FIGURE 2-4.       CHOOSE INSTALL FOLDER SCREEN       10         FIGURE 2-5.       CHOOSE INSTALL FOLDER SCREEN       10         FIGURE 2-6.       CHOOSE JAVA VIRTUAL MACHINE SCREEN       11         FIGURE 2-7.       CHOOSE PRODUCT COMPONENTS SCREEN       12         FIGURE 2-8.       DOMAIN PROPERTIES SCREEN       12         FIGURE 2-9.       WINDOWS SERVICES & ENVIRONMENT SCREEN       13         FIGURE 2-10.       PRE-INSTALLATION SUMMARY SCREEN       13         FIGURE 2-11.       INSTALLING CORE SERVICES (DOMAIN) SCREEN       14         FIGURE 2-12.       INSTALLATION COMPLETE SCREEN       14         FIGURE 3-1.       TYPICAL NODE-PROPERTIES FILE       23         FIGURE 3-2.       WINDOWS PROGRAM GROUP FOR MESHIQ PLATFORM CORE SERVICES       24         FIGURE 3-3.       MESHIQ DOMAIN       25         FIGURE 3-4.       LOGON TO MESHIQ DOMAIN       25         FIGURE 3-5.       ABOUT MESHIQ DOMAIN       28         FIGURE 3-6.       LOGON TO MESHIQ DOMAIN       28         FIGURE 3-7.       ENTERPRISE MANAGER       28         FIGURE 3-8.       STOPPING DOMAIN SERVER OR CEP SERVER (                                                                                                    | FIGURE 2-1. INSTALLATION  | INTRODUCTION SCREEN                           |
| FIGURE 2-3. LICENSE AGREEMENT SCREEN       9         FIGURE 2-4. CHOOSE INSTALL FOLDER SCREEN       10         FIGURE 2-5. CHOOSE SHORTCUT LOCATION SCREEN       10         FIGURE 2-6. CHOOSE JAVA VIRTUAL MACHINE SCREEN       11         FIGURE 2-7. CHOOSE PRODUCT COMPONENTS SCREEN       12         FIGURE 2-8. DOMAIN PROPERTIES SCREEN       12         FIGURE 2-9. WINDOWS SERVICES & ENVIRONMENT SCREEN       13         FIGURE 2-10. PRE-INSTALLATION SUMMARY SCREEN       13         FIGURE 2-11. INSTALLING CORE SERVICES (DOMAIN) SCREEN       14         FIGURE 2-12. INSTALLATION COMPLETE SCREEN       14         FIGURE 3-1. TYPICAL NODE_PROPERTIES FILE       23         FIGURE 3-2. WINDOWS PROGRAM GROUP FOR MESHIQ PLATFORM CORE SERVICES       24         FIGURE 3-3. MESHIQ PLATFORM ENTERPRISE MANAGER SCREEN       24         FIGURE 3-4. LOGON TO MESHIQ DOMAIN       25         FIGURE 3-5. ABOUT MESHIQ DOMAIN       25         FIGURE 3-6. LOGON TO MESHIQ DOMAIN       28         FIGURE 3-7. ENTERPRISE MANAGER       28         FIGURE 3-8. STOPPING DOMAIN SERVER OR CEP SERVER (TYPICAL)       29         FIGURE 3-9. EXITING CONSOLE, USER LOGOFF       30         FIGURE 4-1. EXITING CONSOLES, USER LOGOFF       32         FIGURE 4-3. INSTALLANYWHERE UNINSTALLER       33         FIGU                                                                                                  | FIGURE 2-2. ENTER SERIAL  | NUMBER SCREEN                                 |
| FIGURE 2-4. CHOOSE INSTALL FOLDER SCREEN       10         FIGURE 2-5. CHOOSE SHORTCUT LOCATION SCREEN       10         FIGURE 2-6. CHOOSE JAVA VIRTUAL MACHINE SCREEN       11         FIGURE 2-7. CHOOSE PRODUCT COMPONENTS SCREEN       12         FIGURE 2-8. DOMAIN PROPERTIES SCREEN       12         FIGURE 2-9. WINDOWS SERVICES & ENVIRONMENT SCREEN       13         FIGURE 2-10. PRE-INSTALLATION SUMMARY SCREEN       13         FIGURE 2-11. INSTALLING CORE SERVICES (DOMAIN) SCREEN       14         FIGURE 2-12. INSTALLATION COMPLETE SCREEN       14         FIGURE 3-1. TYPICAL NODE,PROPERTIES FILE       23         FIGURE 3-2. WINDOWS PROGRAM GROUP FOR MESHIQ PLATFORM CORE SERVICES       24         FIGURE 3-3. MESHIQ PLATFORM ENTERPRISE MANAGER SCREEN       24         FIGURE 3-4. LOGON TO MESHIQ DOMAIN       25         FIGURE 3-5. ABOUT MESHIQ PLATFORM ENTERPRISE MANAGER SCREEN       27         FIGURE 3-6. LOGON TO MESHIQ DOMAIN       28         FIGURE 3-7. ENTERPRISE MANAGER       28         FIGURE 3-8. STOPPING DOMAIN SERVER OR CEP SERVER (TYPICAL)       29         FIGURE 3-9. EXITING CONSOLE, USER LOGOFF       30         FIGURE 4-1. EXITING CONSOLE, USER LOGOFF       32         FIGURE 4-2. UNINSTALL MESHIQ PLATFORM CORE SERVICES       32         FIGURE 4-3. INSTALLAMESHIQ PLATFORM CORE SERVICES <td>FIGURE 2-3. LICENSE AGRE</td> <td>ement Screen9</td>          | FIGURE 2-3. LICENSE AGRE  | ement Screen9                                 |
| FIGURE 2-5. CHOOSE SHORTCUT LOCATION SCREEN.       10         FIGURE 2-6. CHOOSE JAVA VIRTUAL MACHINE SCREEN.       11         FIGURE 2-7. CHOOSE PRODUCT COMPONENTS SCREEN       12         FIGURE 2-8. DOMAIN PROPERTIES SCREEN       12         FIGURE 2-9. WINDOWS SERVICES & ENVIRONMENT SCREEN       13         FIGURE 2-9. WINDOWS SERVICES & ENVIRONMENT SCREEN       13         FIGURE 2-10. PRE-INSTALLATION SUMMARY SCREEN       13         FIGURE 2-11. INSTALLING CORE SERVICES (DOMAIN) SCREEN       14         FIGURE 2-12. INSTALLATION COMPLETE SCREEN       14         FIGURE 3-1. TYPICAL NODE, PROPERTIES FILE       23         FIGURE 3-2. WINDOWS PROGRAM GROUP FOR MESHIQ PLATFORM CORE SERVICES       24         FIGURE 3-3. MESHIQ PLATFORM ENTERPRISE MANAGER SCREEN       24         FIGURE 3-4. LOGON TO MESHIQ DOMAIN       25         FIGURE 3-5. ABOUT MESHIQ PLATFORM ENTERPRISE MANAGER SCREEN       27         FIGURE 3-6. LOGON TO MESHIQ DOMAIN       28         FIGURE 3-7. ENTERPRISE MANAGER       28         FIGURE 3-8. STOPPING DOMAIN SERVER OR CEP SERVER (TYPICAL)       29         FIGURE 3-9. EXITING CONSOLE, USER LOGOFF       30         FIGURE 4-1. EXITING CONSOLE, USER LOGOFF       32         FIGURE 4-2. UNINSTALL MESHIQ PLATFORM CORE SERVICES       32         FIGURE 4-3. INSTALL MESHIQ PLATFORM CORE                                                                | FIGURE 2-4. CHOOSE INSTA  | all Folder Screen                             |
| Figure 2-6. Choose Java Virtual Machine Screen       11         Figure 2-7. Choose Product Components Screen       12         Figure 2-8. Domain Properties Screen       12         Figure 2-9. Windows Services & Environment Screen       13         Figure 2-10. Pre-Installation Summary Screen       13         Figure 2-11. Installing Core Services (Domain) Screen       14         Figure 2-12. Installation Complete Screen       14         Figure 3-1. Typical node.properties File       23         Figure 3-2. Windows Program Group for MeshiQ Platform Core Services       24         Figure 3-3. MeshiQ Platform Enterprise Manager Screen       24         Figure 3-4. Logon to meshiQ Domain       25         Figure 3-5. About meshiQ Domain       28         Figure 3-7. Enterprise Manager.       28         Figure 3-8. Stopping Domain Server or CEP Server (Typical)       29         Figure 4-1. Exiting Console, User Logoff       30         Figure 4-2. Uninstall meshiQ Platform Core Services       32         Figure 4-3. InstallaneshiQ Platform Core Services       32         Figure 3-4. Logon to meshiQ Domain       28         Figure 3-5. About meshiQ Domain Server or CEP Server (Typical)       29         Figure 4-1. Exiting Console, User Logoff       30         Figure 4-2. Uninstall MeshiQ Platform Core Services<                                                               | FIGURE 2-5. CHOOSE SHOP   | RTCUT LOCATION SCREEN                         |
| Figure 2-7. Choose Product Components Screen       12         Figure 2-8. Domain Properties Screen       12         Figure 2-9. Windows Services & Environment Screen       13         Figure 2-10. Pre-Installation Summary Screen       13         Figure 2-11. Installing Core Services (Domain) Screen       14         Figure 2-12. Installation Complete Screen       14         Figure 3-1. Typical node, properties File       23         Figure 3-2. Windows Program Group for meshIQ Platform Core Services       24         Figure 3-3. MeshIQ Platform Enterprise Manager Screen       24         Figure 3-4. Logon to meshIQ Domain       25         Figure 3-5. About meshIQ Platform Enterprise Manager Screen       27         Figure 3-6. Logon to meshIQ Domain       28         Figure 3-7. Enterprise Manager       28         Figure 3-8. Stopping Domain Server or CEP Server (Typical)       29         Figure 4-1. Exiting Console, User Logoff       30         Figure 4-2. Uninstall meshIQ Platform Core Services       32         Figure 4-3. InstallAnywhere Uninstaller       33         Figure 4-4. Uninstall MeshIQ Platform Core Services       32         Figure 4-5. Selecting Uninstall Features       34         Figure 4-5. Selecting Uninstall Features       34         Figure 4-6. Product Maintenance       35 </td <td>FIGURE 2-6. CHOOSE JAVA</td> <td>VIRTUAL MACHINE SCREEN 11</td> | FIGURE 2-6. CHOOSE JAVA   | VIRTUAL MACHINE SCREEN 11                     |
| FIGURE 2-8. DOMAIN PROPERTIES SCREEN       12         FIGURE 2-9. WINDOWS SERVICES & ENVIRONMENT SCREEN       13         FIGURE 2-10. PRE-INSTALLATION SUMMARY SCREEN       13         FIGURE 2-11. INSTALLATION SUMMARY SCREEN       14         FIGURE 2-12. INSTALLATION COMPLETE SCREEN       14         FIGURE 2-12. INSTALLATION COMPLETE SCREEN       14         FIGURE 3-1. TYPICAL NODE.PROPERTIES FILE       23         FIGURE 3-2. WINDOWS PROGRAM GROUP FOR MESHIQ PLATFORM CORE SERVICES       24         FIGURE 3-3. MESHIQ PLATFORM ENTERPRISE MANAGER SCREEN       24         FIGURE 3-4. LOGON TO MESHIQ DOMAIN       25         FIGURE 3-5. ABOUT MESHIQ PLATFORM ENTERPRISE MANAGER SCREEN       27         FIGURE 3-6. LOGON TO MESHIQ DOMAIN       28         FIGURE 3-7. ENTERPRISE MANAGER       28         FIGURE 3-8. STOPPING DOMAIN SERVER OR CEP SERVER (TYPICAL)       29         FIGURE 3-9. EXITING CONSOLE, USER LOGOFF       30         FIGURE 4-1. EXITING CONSOLE, USER LOGOFF       32         FIGURE 4-2. UNINSTALL MESHIQ PLATFORM CORE SERVICES       32         FIGURE 4-3. INSTALLANYWHERE UNINSTALLER       33         FIGURE 4-4. UNINSTALL PEATURES       34         FIGURE 4-5. SELECTING UNINSTALL FEATURES       34         FIGURE 4-6. PRODUCT MAINTENANCE       35         FIGUR                                                                                                  | FIGURE 2-7. CHOOSE PROD   | DUCT COMPONENTS SCREEN 12                     |
| Figure 2-9. Windows Services & Environment Screen       13         Figure 2-10. Pre-Installation Summary Screen       13         Figure 2-11. Installing Core Services (Domain) Screen       14         Figure 2-12. Installation Complete Screen       14         Figure 3-1. Typical node.properties File       23         Figure 3-2. Windows Program Group for MeshIQ Platform Core Services       24         Figure 3-3. MeshIQ Platform Enterprise Manager Screen       24         Figure 3-4. Logon to MeshIQ Domain       25         Figure 3-5. About MeshIQ Domain       25         Figure 3-6. Logon to MeshIQ Domain       28         Figure 3-7. Enterprise Manager       28         Figure 3-8. Stopping Domain Server or CEP Server (Typical)       29         Figure 3-9. Exiting Console, User Logoff       30         Figure 4-1. Exiting Console, User Logoff       32         Figure 4-3. Install MeshIQ Platform Core Services       32         Figure 4-4. Uninstall MeshIQ Platform Core Services       32         Figure 4-3. InstallAnywhere Uninstaller       33         Figure 4-4. Uninstall Options       33         Figure 4-5. Selecting Uninstall Features       34         Figure 4-5. Product Maintenance       35         Figure 4-7. Package Manager       35 <td>FIGURE 2-8. DOMAIN PROF</td> <td>Perties Screen</td>                                                                        | FIGURE 2-8. DOMAIN PROF   | Perties Screen                                |
| FIGURE 2-10. PRE-INSTALLATION SUMMARY SCREEN       13         FIGURE 2-11. INSTALLING CORE SERVICES (DOMAIN) SCREEN       14         FIGURE 2-12. INSTALLATION COMPLETE SCREEN       14         FIGURE 3-1. TYPICAL NODE.PROPERTIES FILE       23         FIGURE 3-2. WINDOWS PROGRAM GROUP FOR MESHIQ PLATFORM CORE SERVICES       24         FIGURE 3-2. WINDOWS PROGRAM GROUP FOR MESHIQ PLATFORM CORE SERVICES       24         FIGURE 3-3. MESHIQ PLATFORM ENTERPRISE MANAGER SCREEN       24         FIGURE 3-4. LOGON TO MESHIQ DOMAIN       25         FIGURE 3-5. ABOUT MESHIQ PLATFORM ENTERPRISE MANAGER SCREEN       27         FIGURE 3-6. LOGON TO MESHIQ DOMAIN       28         FIGURE 3-7. ENTERPRISE MANAGER       28         FIGURE 3-8. STOPPING DOMAIN SERVER OR CEP SERVER (TYPICAL)       29         FIGURE 3-9. EXITING CONSOLE, USER LOGOFF       30         FIGURE 4-1. EXITING CONSOLE, USER LOGOFF       32         FIGURE 4-2. UNINSTALL MESHIQ PLATFORM CORE SERVICES       32         FIGURE 4-3. INSTALLANYWHERE UNINSTALLER       33         FIGURE 4-4. UNINSTALL OPTIONS       33         FIGURE 4-5. SELECTING UNINSTALL FEATURES       34         FIGURE 4-6. PRODUCT MAINTENANCE       35         FIGURE 4-7. PACKAGE MANAGER       35                                                                                                    | FIGURE 2-9. WINDOWS SEF   | RVICES & ENVIRONMENT SCREEN                   |
| Figure 2-11. Installing Core Services (Domain) Screen.       14         Figure 2-12. Installation Complete Screen.       14         Figure 3-1. Typical node.properties File       23         Figure 3-2. Windows Program Group for MeshIQ Platform Core Services       24         Figure 3-3. MeshIQ Platform Enterprise Manager Screen       24         Figure 3-4. Logon to MeshIQ Domain       25         Figure 3-5. About meshIQ Platform Enterprise Manager Screen       27         Figure 3-6. Logon to MeshIQ Domain       28         Figure 3-7. Enterprise Manager       28         Figure 3-8. Stopping Domain Server or CEP Server (Typical)       29         Figure 4-9. Exiting Console, User Logoff       30         Figure 4-1. Exiting Consoles, User Logoff       32         Figure 4-2. Uninstall MeshIQ Platform Core Services       32         Figure 4-3. Installanger Up Inform Core Services       32         Figure 4-4. Uninstall MeshIQ Platform Core Services       33         Figure 4-5. Selecting Uninstall Features       34         Figure 4-6. Product Maintenance       35         Figure 4-7. Package Manager       35                                                                                                    | FIGURE 2-10. PRE-INSTALL  | ATION SUMMARY SCREEN                          |
| Figure 2-12. Installation Complete Screen.       14         Figure 3-1. Typical Node.properties File       23         Figure 3-2. Windows Program Group for MeshIQ Platform Core Services       24         Figure 3-3. MeshIQ Platform Enterprise Manager Screen       24         Figure 3-4. Logon to MeshIQ Domain       25         Figure 3-5. About MeshIQ Platform Enterprise Manager Screen       27         Figure 3-6. Logon to MeshIQ Domain       28         Figure 3-7. Enterprise Manager       28         Figure 3-8. Stopping Domain Server or CEP Server (Typical)       29         Figure 4-9. Exiting Consoles, User Logoff       30         Figure 4-2. Uninstall MeshIQ Platform Core Services       32         Figure 4-3. InstallAnywhere Uninstaller       33         Figure 4-4. Uninstall Options       33         Figure 4-5. Selecting Uninstall Features       34         Figure 4-6. Product Maintenance       35         Figure 4-7. Package Manager       35                                                                                                    | FIGURE 2-11. INSTALLING C | Core Services (Domain) Screen                 |
| Figure 3-1. Typical Node.PROPERTIES File       23         Figure 3-2. Windows Program Group for MeshIQ Platform Core Services       24         Figure 3-3. MeshIQ Platform Enterprise Manager Screen       24         Figure 3-4. Logon to MeshIQ Domain       25         Figure 3-5. About MeshIQ Platform Enterprise Manager Screen       27         Figure 3-6. Logon to MeshIQ Domain       28         Figure 3-7. Enterprise Manager       28         Figure 3-8. Stopping Domain Server or CEP Server (Typical)       29         Figure 3-9. Exiting Console, User Logoff       30         Figure 4-1. Exiting Consoles, User Logoff       32         Figure 4-3. Install MeshIQ Platform Core Services       32         Figure 4-4. Uninstall Platform Core Services       33         Figure 4-5. Selecting Uninstall Features       34         Figure 4-6. Product Maintenance       35         Figure 4-7. Package Manager       35                                                                                                    | FIGURE 2-12. INSTALLATION | N COMPLETE SCREEN                             |
| Figure 3-2.       Windows Program Group for MeshIQ Platform Core Services       24         Figure 3-3.       MeshIQ Platform Enterprise Manager Screen       24         Figure 3-4.       Logon to MeshIQ Domain       25         Figure 3-5.       About MeshIQ Platform Enterprise Manager Screen       27         Figure 3-6.       Logon to MeshIQ Domain       28         Figure 3-7.       Enterprise Manager       28         Figure 3-8.       Stopping Domain Server or CEP Server (Typical)       29         Figure 3-9.       Exiting Console, User Logoff       30         Figure 4-1.       Exiting Consoles, User Logoff       32         Figure 4-2.       Uninstall MeshIQ Platform Core Services       32         Figure 4-3.       InstallAnywhere Uninstaller       33         Figure 4-4.       Uninstall Options       33         Figure 4-5.       Selecting Uninstall Features       34         Figure 4-6.       Product Maintenance       35         Figure 4-7.       Package Manager       35                                                                                                    | FIGURE 3-1. TYPICAL NODE  | .PROPERTIES FILE                              |
| FIGURE 3-3. MESHIQ PLATFORM ENTERPRISE MANAGER SCREEN24FIGURE 3-4. LOGON TO MESHIQ DOMAIN25FIGURE 3-5. ABOUT MESHIQ PLATFORM ENTERPRISE MANAGER SCREEN27FIGURE 3-6. LOGON TO MESHIQ DOMAIN28FIGURE 3-7. ENTERPRISE MANAGER28FIGURE 3-8. STOPPING DOMAIN SERVER OR CEP SERVER (TYPICAL)29FIGURE 3-9. EXITING CONSOLE, USER LOGOFF30FIGURE 4-1. EXITING CONSOLES, USER LOGOFF32FIGURE 4-2. UNINSTALL MESHIQ PLATFORM CORE SERVICES32FIGURE 4-3. INSTALLANYWHERE UNINSTALLER33FIGURE 4-4. UNINSTALL OPTIONS34FIGURE 4-5. SELECTING UNINSTALL FEATURES34FIGURE 4-6. PRODUCT MAINTENANCE35FIGURE 4-7. PACKAGE MANAGER35                                                                                                    | FIGURE 3-2. WINDOWS PRO   | DGRAM GROUP FOR MESHIQ PLATFORM CORE SERVICES |
| FIGURE 3-4. LOGON TO MESHIQ DOMAIN25FIGURE 3-5. ABOUT MESHIQ PLATFORM ENTERPRISE MANAGER SCREEN27FIGURE 3-6. LOGON TO MESHIQ DOMAIN28FIGURE 3-7. ENTERPRISE MANAGER28FIGURE 3-8. STOPPING DOMAIN SERVER OR CEP SERVER (TYPICAL)29FIGURE 3-9. EXITING CONSOLE, USER LOGOFF30FIGURE 4-1. EXITING CONSOLES, USER LOGOFF32FIGURE 4-2. UNINSTALL MESHIQ PLATFORM CORE SERVICES32FIGURE 4-3. INSTALLANYWHERE UNINSTALLER33FIGURE 4-4. UNINSTALL OPTIONS33FIGURE 4-5. SELECTING UNINSTALL FEATURES34FIGURE 4-6. PRODUCT MAINTENANCE35FIGURE 4-7. PACKAGE MANAGER35                                                                                                    | FIGURE 3-3. MESHIQ PLATE  | ORM ENTERPRISE MANAGER SCREEN                 |
| Figure 3-5. About MeshIQ Platform Enterprise Manager Screen.27Figure 3-6. Logon to MeshIQ Domain28Figure 3-7. Enterprise Manager28Figure 3-8. Stopping Domain Server or CEP Server (Typical)29Figure 3-9. Exiting Console, User Logoff30Figure 4-1. Exiting Consoles, User Logoff32Figure 4-2. Uninstall meshIQ Platform Core Services32Figure 4-3. InstallAnywhere Uninstaller33Figure 4-4. Uninstall Options33Figure 4-5. Selecting Uninstall Features34Figure 4-6. Product Maintenance35Figure 4-7. Package Manager35                                                                                                    | FIGURE 3-4. LOGON TO ME   | SHIQ DOMAIN                                   |
| Figure 3-6. Logon to MeshIQ Domain28Figure 3-7. Enterprise Manager28Figure 3-8. Stopping Domain Server or CEP Server (Typical)29Figure 3-9. Exiting Console, User Logoff30Figure 4-1. Exiting Consoles, User Logoff32Figure 4-2. Uninstall meshIQ Platform Core Services32Figure 4-3. InstallAnywhere Uninstaller33Figure 4-4. Uninstall Options33Figure 4-5. Selecting Uninstall Features34Figure 4-6. Product Maintenance35Figure 4-7. Package Manager35                                                                                                    | FIGURE 3-5. ABOUT MESHI   | Q PLATFORM ENTERPRISE MANAGER SCREEN          |
| FIGURE 3-7. ENTERPRISE MANAGER28FIGURE 3-8. STOPPING DOMAIN SERVER OR CEP SERVER (TYPICAL)29FIGURE 3-9. EXITING CONSOLE, USER LOGOFF30FIGURE 4-1. EXITING CONSOLES, USER LOGOFF32FIGURE 4-2. UNINSTALL MESHIQ PLATFORM CORE SERVICES32FIGURE 4-3. INSTALLANYWHERE UNINSTALLER33FIGURE 4-4. UNINSTALL OPTIONS33FIGURE 4-5. SELECTING UNINSTALL FEATURES34FIGURE 4-6. PRODUCT MAINTENANCE35FIGURE 4-7. PACKAGE MANAGER35                                                                                                    | FIGURE 3-6. LOGON TO ME   | SHIQ DOMAIN                                   |
| FIGURE 3-8. STOPPING DOMAIN SERVER OR CEP SERVER (TYPICAL)29FIGURE 3-9. EXITING CONSOLE, USER LOGOFF30FIGURE 4-1. EXITING CONSOLES, USER LOGOFF32FIGURE 4-2. UNINSTALL MESHIQ PLATFORM CORE SERVICES32FIGURE 4-3. INSTALLANYWHERE UNINSTALLER33FIGURE 4-4. UNINSTALL OPTIONS33FIGURE 4-5. SELECTING UNINSTALL FEATURES34FIGURE 4-6. PRODUCT MAINTENANCE35FIGURE 4-7. PACKAGE MANAGER35                                                                                                    | FIGURE 3-7. ENTERPRISE M  | ANAGER                                        |
| FIGURE 3-9. EXITING CONSOLE, USER LOGOFF30FIGURE 4-1. EXITING CONSOLES, USER LOGOFF32FIGURE 4-2. UNINSTALL MESHIQ PLATFORM CORE SERVICES32FIGURE 4-3. INSTALLANYWHERE UNINSTALLER33FIGURE 4-4. UNINSTALL OPTIONS33FIGURE 4-5. SELECTING UNINSTALL FEATURES34FIGURE 4-6. PRODUCT MAINTENANCE35FIGURE 4-7. PACKAGE MANAGER35                                                                                                    | FIGURE 3-8. STOPPING DO   | MAIN SERVER OR CEP SERVER (TYPICAL)           |
| FIGURE 4-1. EXITING CONSOLES, USER LOGOFF.32FIGURE 4-2. UNINSTALL MESHIQ PLATFORM CORE SERVICES.32FIGURE 4-3. INSTALLANYWHERE UNINSTALLER33FIGURE 4-4. UNINSTALL OPTIONS.33FIGURE 4-5. SELECTING UNINSTALL FEATURES.34FIGURE 4-6. PRODUCT MAINTENANCE.35FIGURE 4-7. PACKAGE MANAGER.35                                                                                                    | FIGURE 3-9. EXITING CONS  | ole, User Logoff                              |
| Figure 4-2.       Uninstall meshIQ Platform Core Services       32         Figure 4-3.       InstallAnywhere Uninstaller       33         Figure 4-4.       Uninstall Options       33         Figure 4-5.       Selecting Uninstall Features       34         Figure 4-6.       Product Maintenance       35         Figure 4-7.       Package Manager       35                                                                                                    | FIGURE 4-1. EXITING CONS  | oles, User Logoff                             |
| Figure 4-3. InstallAnywhere Uninstaller       33         Figure 4-4. Uninstall Options       33         Figure 4-5. Selecting Uninstall Features       34         Figure 4-6. Product Maintenance       35         Figure 4-7. Package Manager       35                                                                                                    | FIGURE 4-2. UNINSTALL ME  | SHIQ PLATFORM CORE SERVICES                   |
| Figure 4-4. Uninstall Options                                                                                                    | FIGURE 4-3. INSTALLANYW   | HERE UNINSTALLER                              |
| Figure 4-5. Selecting Uninstall Features       34         Figure 4-6. Product Maintenance       35         Figure 4-7. Package Manager       35                                                                                                    | FIGURE 4-4. UNINSTALL OF  | 2TIONS                                        |
| Figure 4-6. Product Maintenance                                                                                                    | FIGURE 4-5. SELECTING UN  | IINSTALL FEATURES                             |
| Figure 4-7. Package Manager                                                                                                    | FIGURE 4-6. PRODUCT MAI   | NTENANCE                                      |
|                                                                                                    | FIGURE 4-7. PACKAGE MAN   | JAGER                                         |

# Tables

| TABLE 1-1. DOCUMENT HISTORY          | 1  |
|--------------------------------------|----|
| TABLE 4-1. PACKAGE MANAGER OPTIONS   | 35 |
| TABLE A-1. MESHIQ DOCUMENTATION      |    |
| TABLE B-1. TYPOGRAPHICAL CONVENTIONS |    |

# **Chapter 1: Introduction**

Welcome to the meshIQ Platform Core Services Installation Guide. This guide describes installation options, steps, and procedures for meshIQ Platform Core Services. Please review this guide carefully before installing the product. meshIQ Platform Core Services will hereinafter be identified as Core Services.

## 1.1 How This Guide is Organized

- <u>Chapter 1:</u> Identifies the users and history of the document, as well as additional and alternate documents. System requirements are outlined in addition to supplying support and reference information.
- <u>Chapter 2:</u> Provides instructions for new installations of Core Services. In addition, there is a section for upgrading your installation. Installation instructions as they apply to all supported platforms and operating systems are provided.
- <u>Chapter 3:</u> Provides any post installation set-up or customization information along with verifying and starting Core Services. In addition, there is a section for stopping Core Services.
- <u>Chapter 4:</u> Outlines the uninstall procedures for Windows. Procedures for all operating systems and platforms are similar.
- <u>Appendix A:</u> Provides a detailed list of all reference information required for the installation of Core Services.

<u>Appendix B:</u> Contains conventions used in this document.

## **1.2 History of This Document**

| Table 1-1. Document History |                    |                 |                                                                                                    |
|-----------------------------|--------------------|-----------------|----------------------------------------------------------------------------------------------------|
| Release Date                | Document<br>Number | Product Version | Summary                                                                                                    |
| January 2022                | APM6-INS 632.001   | 6.0 with SU 32  | Added section 3.2.4 Encrypting<br>Communication between the<br>Domain Server, the CEP, and<br>Enterprise Manager |
| May 2022                    | APM6-INS 632.002   | 6.0 with SU 32  | Added Internet Explorer caveat to System Requirements.                                                           |
| May 2024                    | CS-INS11.000       | AP11 with SU 01 | New format; version 11 updates.                                                                                  |

#### 1.2.1 User Feedback

meshIQ encourages all Users and Administrators of Core Services to submit comments, suggestions, corrections, and recommendations for improvement for all Core Services documentation. Please send your comments via email to <u>support@meshiq.com</u>. You will receive a response, along with the status of any proposed change, update, or correction.

# **1.3 Related Documents**

The complete listing of related and referenced documents is listed in <u>Appendix A</u> of this guide.

# **1.4 Release Notes**

See the *meshIQ Platform release notes page* in the meshIQ Resource Center.

# **1.5 Intended Audience**

This document is intended for personnel installing and customizing Core Services. The installer should be familiar with:

Java versions 11 and 14.

Target operating system environment.

The installer may need administrative privileges for the target platform.

Procedures for installing software on the target platform such as Windows, AIX, Linux.

Basic understanding of TCP/IP.

#### **1.6 System Requirements for Supported Platforms**

This section identifies system and platform compatibilities for Core Services. These represent estimates for typical systems and exact requirements will vary depending on the size of the environment.

All references in this document to Internet Explorer are subject to Internet Explorer being available. Customers who plan to move away from this older functionality are encouraged to consider using the equivalent functionality that is available within the meshIQ Platform tracking application. Sensors can provide metrics about message processing and point to backlogs in the processing pipeline by showing lag times in message streaming and indexing.

|               | Windows | UNIX |
|---------------|---------|------|
| Domain Server | Х       | Х    |
| CEP Server    | Х       | Х    |
| Console       | Х       | Х    |
| Web Server    | Х       | Х    |

Refer to the meshIQ Resource Center for supported application plug-ins.

#### **1.6.1** Windows Hardware and Software Requirements

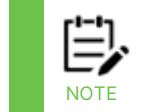

Recommended configuration depends on size of network and number of managed applications. Listed recommended configurations are good for up to 50 servers.

#### **1.6.1.1 Hardware Configuration**

meshIQ Domain Server

Minimum: 1 GHz 512 MB RAM; 200 MB disk space. Recommended: 2 GHz 1G RAM; 1GB disk space.

meshIQ CEP Server

Minimum: 2 GHz 1 GB RAM; 200 MB disk space. Recommended: 3 GHz 3G RAM (4-core CPU); 1GB disk space.

meshIQ Enterprise Manager

Minimum: 1 GHz 512 MB RAM; 200 MB disk space. Recommended: 1 GHz 1G RAM; 500 MB disk space.

#### 1.6.1.2 Software Configuration

Windows 10 or higher.

Java version 11, 14, or higher with latest patches applied. Prior to Service Update 34, JRE 8 or higher is supported. For Service Updates 34 and later, JRE 11 and later are supported.

Apache Tomcat (included with Domain Server installation).

Microsoft SQL, Oracle, and DB2.

#### **1.6.2** Linux Hardware and Software Requirements

Minimum Hardware Configuration:

A minimum of 16 GB of available RAM

A minimum of 20 GB in the file system used to copy the install package

A minimum of 40 GB in the target file system where the product is installed (for example: /opt).

A minimum of 1 GB in /tmp for use during the installation (or in alternate directory pointed to by IATEMPDIR).

Minimum Software Configuration:

Linux RedHat RHEL 7-9

Java version: Prior to Service Update 34, JRE 8 and later are supported. For Service Updates 34 and later, JRE 11 and later are supported.

#### **1.6.3 AIX Hardware and Software Requirements**

Minimum Hardware Configuration:

A minimum of 6 GB of available RAM

A minimum of 4 GB in the file system used to copy the install package

A minimum of 10 GB in the target file system where the product is installed (for example: /opt).

A minimum of 512 MB in /tmp for use during the installation (or in alternate directory pointed to by IATEMPDIR).

Minimum Software Configuration:

AIX 7.1, 7.2, 7.3, or higher

Java version: Prior to Service Update 34, JRE 8 and later are supported. For Service Updates 34 and later, JRE 11 and later are supported.

#### **1.6.4 UNIX Hardware and Software Requirements**

Minimum Hardware Configuration:

A minimum of 6 GB of available RAM

A minimum of 4 GB in the file system used to copy the install package

A minimum of 10 GB in the target file system where the product is installed (for example: /opt).

A minimum of 512MB in /tmp for use during the installation (or in alternate directory pointed to by IATEMPDIR).

Minimum Software Configuration:

Java version: Prior to Service Update 34, JRE 8 and later are supported. For Service Updates 34 and later, JRE 11 and later are supported.

# 1.6.5 Other Platforms, Hardware and Software Requirements

Minimum Hardware Configuration:

A minimum of 8 GB of available RAM

A minimum of 10 GB in the file system used to copy the install package

A minimum of 40 GB in the target file system where the product is installed (for example: /opt).

A minimum of 512 MB in /tmp for use during the installation (or in alternate directory pointed to by IATEMPDIR).

Minimum Software Configuration:

Java version: Prior to Service Update 34, JRE 8 and later are supported. For Service Updates 34 and later, JRE 11 and later are supported.

# **1.7 Technical Support**

If you need technical support, you can contact meshIQ by telephone or by email. To contact technical support by telephone, call **800-963-9822 ext**. **1**. If you are calling from outside the United States, dial **001-516-801-2100**. To contact mySupport by email, send a message to <u>mysupport@meshiq.com</u>. To access the meshIQ automated mySupport system (user id and password required), go to: <u>https://mysupport.meshiq.com/</u>. Contact your local meshIQ Platform Administrator for further information.

# 1.8 Conventions

Refer to <u>Appendix B</u> for typographical and naming conventions used in all Core Services documentation.

# Chapter 2: meshIQ Platform Core Services Installation

This section provides detailed instructions for new installations of meshIQ Platform Core Services. The distribution includes several installation options. The Core Services Installation Guide (this document) is available in PDF format and can be downloaded from the <u>meshIQ</u> <u>Resource Center</u>. Examples that show how to extend and customize the run-time environment can also be found in the Resource Center.

# 2.1 Distribution Contents

Core Services distribution contains the following folders:

- Domain Server (domain folder): includes Domain Server, CEP Server, Enterprise Manager, Web Console, Tomcat, and the Web Reporter. There must be at least one instance of the Domain Server within your network for Core Services to function. The Domain Server provides directory and security services shared by all services within the meshIQ Platform domain. (Serial Number required.) Select this option if you do not have Core Services already installed and you want to install the Domain Server, CEP Server, Enterprise Manager, and Web Console.
- CEP Server (cserver folder): includes CEP Server only. To be installed on every machine to be managed or monitored. Required plug-ins can be installed under the plugins folder.

Select this option if you do not have Core Services already installed and you want to only install the CEP Server.

• Administration (admin folder): includes Enterprise Manager only. To be installed on every machine that will be used to manage, deploy, or develop Business Views and manage Core Services. Local administrators determine user group access and privileges. Custom console installations are not required.

Select this option if you do not have Core Services already installed and you want to only install Enterprise Manager.

- Apache Web Server (apache-web folder): Open-Source Apache Web Server (for Windows only).
- Core Services plug-ins (plugins folder): Plug-ins for different technologies.

## 2.2 Technical Documents

Prior to installing meshIQ Platform Core Services, you should review all text files and installation procedures provided on the installation media. You should print all of the installation related materials to give yourself quick access to any required information during the installation procedures. A Core\_Services\_11.0.x.htm file is included in the software repository.

(Sets of printed documents are available from your meshIQ representative or meshIQ Support.)

### 2.2.1 Licensing Information

meshIQ has introduced a new licensing model for versions 11 and later that is based on the number of Total Instances and the User Count. The standard evaluation license is issued for 15 days and includes five users and three servers. It will run the domain server, CEP server and web server. After 15 days, a new license key must be installed. Refer to the *Installing meshIQ platform licenses when upgrading to version 11* article in the Resource Center for information on obtaining a license.

### 2.3 Installing Core Services in Windows

To install Core Services in Windows, do the following:

- 1. If the meshIQ Platform is previously installed, stop all services and components including the Domain Server, CEP Server, and Web Server.
- 2. Your Core Services distribution will contain an mpdomain.exe file. Click **Run** to run this file.
- 3. Read the installation Introduction screen, and click Next.

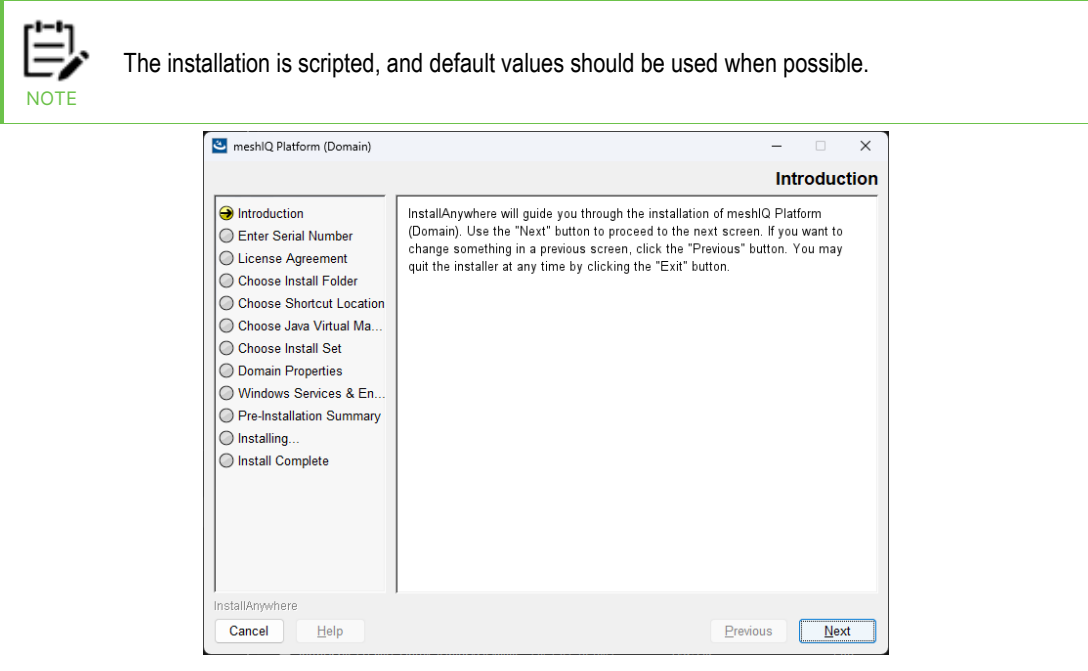

Figure 2-1. Installation Introduction Screen

3. Enter the Serial Number and click Next.

| Introduction Enter Serial Number License Agreement Choose Install Folder Choose Install Folder Choose Install Set Domain Properties Windows Services & En Pre-Installation Summary Install Complete This installation requires a serial number to continue. The serial number is provided in the installation materials. If you are not able to locate it and purchased directly from meshIQ, e-mail meshIQ at licensing@meshiq.com to obtain it. Please Enter the Serial Number:                                                                                                    |
|----------------------------------------------------------------------------------------------------|
| Introduction Enter Serial Number License Agreement Choose Install Folder Choose Java Virtual Ma Choose Java Virtual Ma Pre-Installation Summary Installing Install Complete This installation requires a serial number to continue. The serial number is provided in the installation materials. This installation requires a serial number to continue. The serial number is provided in the installation materials. If you are not able to locate it and purchased directly from meshIQ, e-mail meshIQ at licensing@meshiq.com to obtain it. <b>Please Enter the Serial Number:</b> |
|                                                                                                    |

Figure 2-2. Enter Serial Number Screen

4. Review the license agreement prior to accepting. Select I accept the terms of the license agreement. If you select I do not accept the terms of the license agreement, the installation is terminated, and a license warning screen is displayed. Click Next.

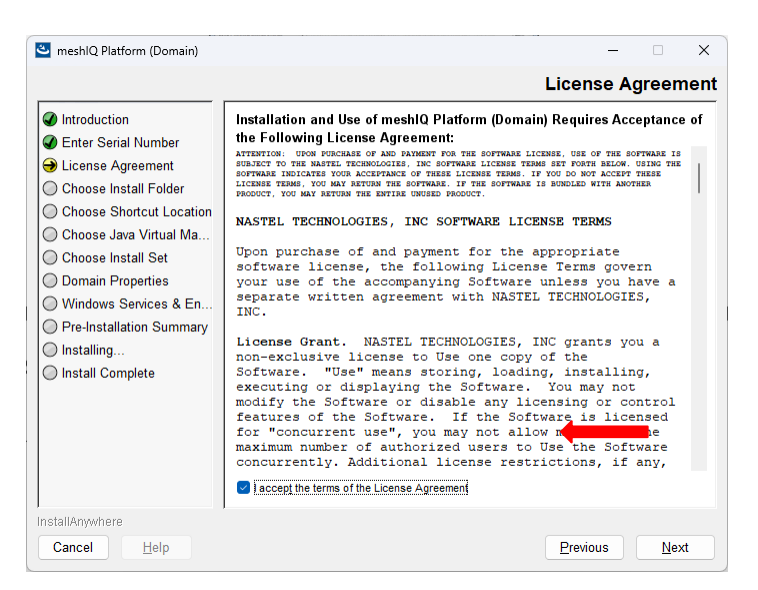

Figure 2-3. License Agreement Screen

5. Choose a folder or keep the default location and click Next.

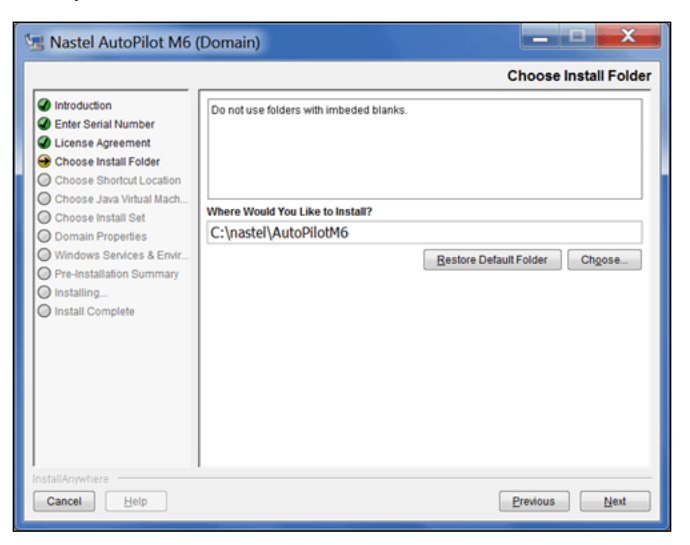

Figure 2-4. Choose Install Folder Screen

6. Choose a location for the shortcut icons and click **Next**.

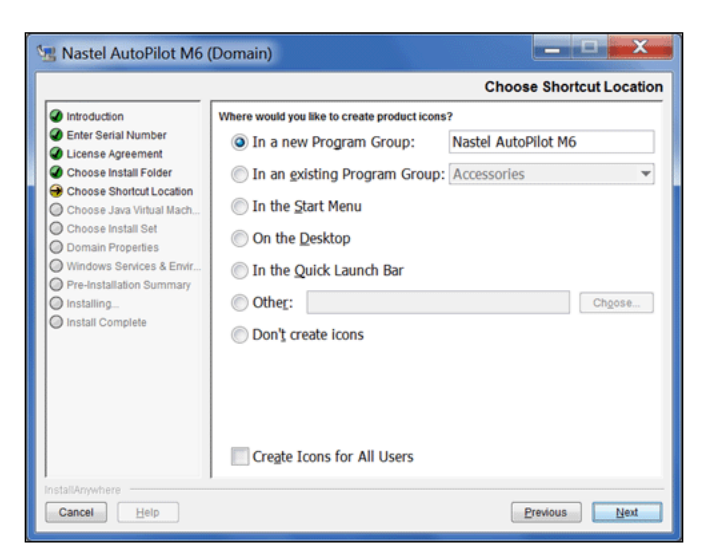

Figure 2-5. Choose Shortcut Location Screen

There are seven available options:

- In a new Program Group Creates a program group to install the icons.
- In an existing Program Group Installs the icons in an existing program group. Selecting this group will expand the drop-down menu. Select from the existing program groups.
- In the Start Menu Installs the icons in the Start Menu program.
- **On the Desktop –** Installs the icons on the desktop.
- In the Quick Launch Bar Installs the icons in the quick launch bar.
- **Other** Allows selection of locations not available in the previous options. Click **Choose** to open the drop-down menu and select a location from the directory tree.
- **Don't create icons** Installs Core Services without shortcut icons.

- **Create Icons for All Users** Makes Core Services available to all users on a given machine. Not checking this option makes Core Services available only to a specific user.
- 7. Choose to use the Java VM installed with the product or one already installed on the system. It is recommended that you use the Java VM installed with the product. Click **Next**.

| 🛎 meshlQ Platform (Domain)                                                                                                    | –                                                                                                    |
|----------------------------------------------------------------------------------------------------|----------------------------------------------------------------------------------------------------|
|                                                                                                    | Choose Java Virtual Machine                                                                                                    |
| <ul> <li>Introduction</li> <li>Enter Serial Number</li> <li>License Agreement</li> <li>Choose Install Folder</li> <li>Choose Shortcut Location</li> <li>Choose Java Virtual Ma</li> <li>Choose Install Set</li> <li>Domain Properties</li> <li>Windows Services &amp; En</li> <li>Pre-Installation Summary</li> <li>Installing</li> <li>Install Complete</li> </ul> | Please Choose a Java VM for Use by the Installed Application <ul> <li>Use the Java VM Installed with this application</li> <li>Choose a Java VM Jarkady Installed on this system</li> </ul> Choose a Java VM Jarkady Installed on this system         ChiProgram Files/Eclipse Adoption/jd/c-11.0.23.9-hotspot/bin/java.exe |
|                                                                                                    | Search Another Location Chgose Java Executable                                                                                                    |
| Cancel Help                                                                                                    | Previous Next                                                                                                    |

Figure 2-6. Choose Java Virtual Machine Screen

8. Choose the components to install. In this example it is all components. Click **Next**.

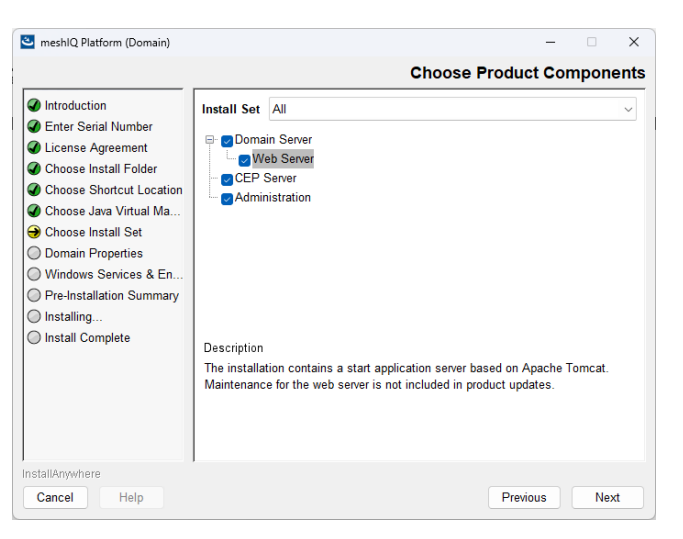

Figure 2-7. Choose Product Components Screen

9. Specify the domain properties or leave the defaults. Click **Next**.

| 🐸 meshIQ Platform (Domain)                                                                                                    |                                                                                                    | - 🗆 X                                                                               |
|----------------------------------------------------------------------------------------------------|----------------------------------------------------------------------------------------------------|-------------------------------------------------------------------------------------|
|                                                                                                    |                                                                                                    | Domain Properties                                                                   |
| Introduction     Enter Serial Number     License Agreement     Choose Install Folder     Choose Shortcut Location     Choose Java Virtual Ma     Choose Install Set | Please specify host or IP address of the<br>the domain name. Leave 'localhost' if th<br>already installed on the local machine. | e meshlQ Domain Server, port as well as<br>e Domain Server is being installed or is |
| <ul> <li>Domain Properties</li> <li>Windows Services &amp; En</li> <li>Pre-Installation Summary</li> </ul>                                                          | Domain Server Host                                                                                                    | localhost                                                                           |
| <ul> <li>Installing</li> <li>Install Complete</li> </ul>                                                                                                    | Domain Server Port                                                                                                    | 2325                                                                                |
|                                                                                                    | Domain Name                                                                                                    | DOMAIN                                                                              |
|                                                                                                    | Web Server HTTP Port                                                                                                    | 8083                                                                                |
| InstallAnywhere                                                                                                    |                                                                                                    |                                                                                     |
| Cancel Help                                                                                                    |                                                                                                    | Previous Next                                                                       |

Figure 2-8. Domain Properties Screen

10. Specify whether server components should be registered as Windows services and indicate whether to update system environmental variables. It is recommended that you select both options. Click **Next**.

Figure 2-9. Windows Services & Environment Screen

11. Review your settings. If anything needs to be changed, click **Previous** to go to the dialog box that requires changes. When the settings are correct, click **Install**.

| 🕙 meshlQ Platform (Domain)                                                                                                    | -                                                                                                    |
|----------------------------------------------------------------------------------------------------|----------------------------------------------------------------------------------------------------|
|                                                                                                    | Pre-Installation Summary                                                                                                    |
| Introduction     Enter Serial Number     License Agreement     Choose Install Folder     Choose Install Folder     Choose Java Virtual Ma     Choose Java Virtual Ma     Choose Install Set     Oomain Properties     Windows Services & En     Pre-Installation Summary     Install Complete | Please Review the Following Before Continuing:<br>Product Name:<br>meshiQ Platform (Domain)<br>Install Folder:<br>C:\meshiq\platform<br>Shortcut Folder:<br>DO NOT INSTALL<br>Install Set:<br>All<br>Disk Space Information (for Installation Target):<br>Required: 508 558 445 Bytes<br>Available: 129 892 651 008 Bytes |
| nstallAnywhere                                                                                                    |                                                                                                    |
| Cancel <u>H</u> elp                                                                                                    | Previous Install                                                                                                    |

Figure 2-10. Pre-Installation Summary Screen

12. The following screen is displayed while the program is being installed.

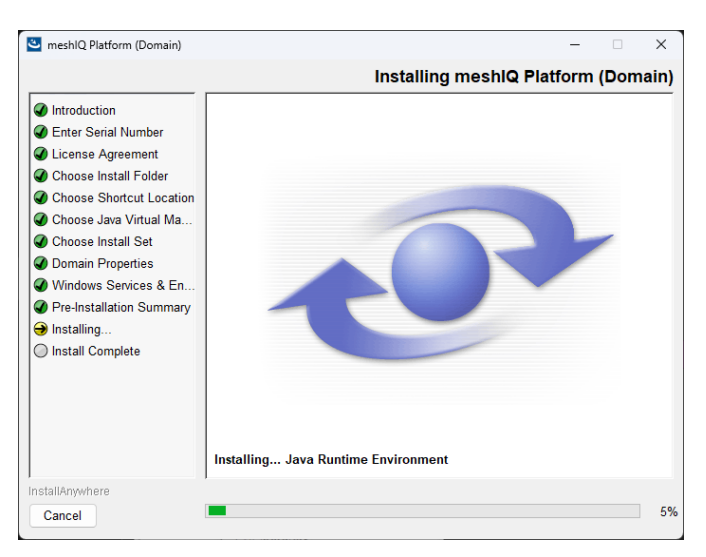

Figure 2-11. Installing Core Services (Domain) Screen

13. The following screen is displayed when the installation is complete. It is recommended that you review the README.htm file before proceeding. The location is provided on the *Install Complete* screen.

| 🕙 meshlQ Platform (Domain)                                                                                                    | - 🗆 X                                                                                                    |
|----------------------------------------------------------------------------------------------------|----------------------------------------------------------------------------------------------------|
|                                                                                                    | Install Complete                                                                                                    |
| <ul> <li>Introduction</li> <li>Enter Serial Number</li> <li>License Agreement</li> <li>Choose Install Folder</li> <li>Choose Shortcut Location</li> <li>Choose Install Set</li> <li>Domain Properties</li> <li>Windows Services &amp; En</li> <li>Pre-Installation Summary</li> <li>Installing</li> <li>Install Complete</li> </ul> | Congratulations1 meshiQ Platform (Domain) is now installed.<br>Installation location: C:Imeshiqiplatform_test_1<br>Make sure that meshiQ Domain Server is running.<br>Please review C:Imeshiqiplatform_test_1IREADME.htm before using the meshiQ<br>platform. |
| InstallAnywhere<br>Cancel <u>H</u> elp                                                                                                    | Previous Done                                                                                                    |

Figure 2-12. Installation Complete Screen

14. Restart all meshIQ Platform services and components.

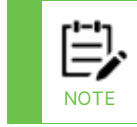

If the Domain option was installed, refer to Web Services at the end of this chapter to deploy meshIQ Platform Web Services.

Refer to <u>*Chapter 3*</u> for post-installation and startup procedures.

# 2.4 Installing Core Services Using Domain Server Option in UNIX

This chapter explains how to install Core Services in a UNIX environment. Please see the *Administrator's Guide*, available in PDF format with your installation, for additional important information about configuration. meshIQ Platform Core Services can be installed on AIX and LINUX.

### 2.4.1 Install Core Services Domain Server in UNIX Environment

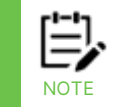

A Java Virtual Machine is included with all downloads. It will run automatically when you run the shell script.

For each environment:

1. Select the 'domain' distribution option to download the appropriate installer for a full installation of Domain Server, CEP Server, Web, and Console components as a single package. See section <u>2.3</u>, <u>Installing Core Services in Windows</u>, steps 2-9 for details.

- 2. Open a shell and cd to the directory where you downloaded the installer.
- 3. At the prompt, type: sh ./mpdomain.bin

### 2.4.2 Starting Core Services in UNIX Environments

#### Starting the Domain Server

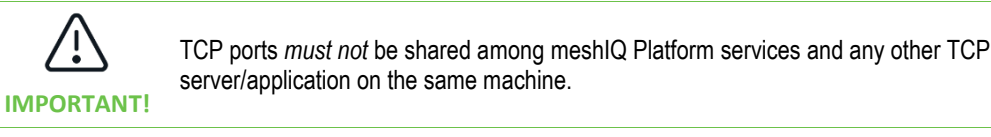

- 1. From the prompt, type cd [*AUTOPILOT\_HOME*]
- 2. From the [AUTOPILOT\_HOME] directory, type: cd naming

3. From [*AUTOPILOT\_HOME*]/naming, type: nohup ./ ATPNAMES & to start Domain Server.

#### Starting CEP Servers

NOTE

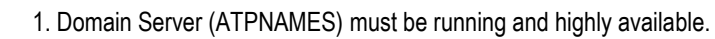

 The following procedure is typical of starting meshIQ Platform Core Services in a Unix environment; however, it is typical of start procedures on all supported platforms.

- 1. From the prompt, type cd [*AUTOPILOT\_HOME*]
- 2. From the [*AUTOPILOT\_HOME*] directory, type: cd localhost

3. From [*AUTOPILOT\_HOME*]/localhost, type: nohup ./ATPNODE & to start the CEP Servers.

#### **Starting the Web Server**

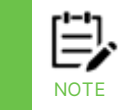

1. Domain Server (ATPNAMES) must be running and highly available.

2. The following procedure is typical of starting meshIQ Platform Core Services in a Unix environment; however, it is typical of start procedures on all supported platforms.

- 1. From the prompt, type: cd [*AUTOPILOT\_HOME*]
- 2. From the [*AUTOPILOT\_HOME*] directory, type: cd apache-tomcat
- 3. From the [AUTOPILOT\_HOME]/ apache-tomcat directory, type: cd bin

4. From [*AUTOPILOT\_HOME*]/apache-tomcat/bin, type: ./catalina.sh run to start Web Server.

#### 2.4.3 Stopping Core Services in UNIX Environments

#### **Stopping the Domain Server**

- 1. From the Command Prompt, cd [*AUTOPILOT\_HOME*]
- 2. From the [*AUTOPILOT\_HOME*] directory, type: cd bin

3. From [*AUTOPILOT\_HOME*]/bin, type: apnet –domain localhost stop DOMAIN\_SERVER\_SYSTEM, to stop the Domain Server component.

#### **Stopping CEP Servers**

- 1. From Command Prompt, cd [*AUTOPILOT\_HOME*]
- 2. From the [*AUTOPILOT\_HOME*] directory, type: cd bin
- 3. From [*AUTOPILOT\_HOME*]/bin, type: apnet –domain localhost stop <NODENAME>\_SYSTEM, to stop the CEP Servers.

#### Stopping the Web Server

1. Edit \$CATALINA\_HOME/bin/catalina.sh and add the following line:

#### CATALINA\_PID=\$CATALINA\_HOME/tomcat.pid

2. From [AUTOPILOT\_HOME]/apache-tomcat/bin, type: catalina.sh stop –force

#### 2.4.4 Installer Properties File

| $\triangle$ | <ol> <li>The properties file may be named in the following two ways with an installer saved<br/>as: <installername.exe>; installer.properties or<br/>installername.properties.</installername.exe></li> </ol> |
|-------------|----------------------------------------------------------------------------------------------------|
| IMPORTANT!  | 2. Ensure that the properties file ends in .properties, not .txt.                                                                                                    |
|             |                                                                                                    |

An installer properties file is an ASCII text file that defines certain parameters for the installation. This may be useful if there is a complex project being installed both internally and externally. The internal end-users do not need to see panels such as the License Agreement panel. The properties file is an ideal way to turn panels on or off depending on your specific needs. In addition, the properties file can define the type of installation you want to run, such as console or silent.

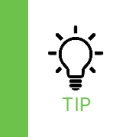

If the properties file is in the same directory as the installer, it will be invoked automatically. However, if it is in a different directory, you may use the following command line option to direct it to the relative path: C:\ path to the installer> -f path to the properties file>

An example of **installer.properties** file contents:

USER\_INSTALL\_DIR=/opt/meshiq/platform

INSTALLER\_UI=Swing

USER\_INPUT\_RESULTS=localhost

AP\_DOMAIN\_SERVER\_HOST=localhost

Where: properties file variable is INSTALLER\_UI=<mode>

### 2.4.5 Command Line Parameter

To trigger a particular mode from the command line, type the following command:

installername -i <gui/console/silent>

The properties file may also be called from the command line:

installername -f <properties file>

The direct or relative path to the properties file may be used.

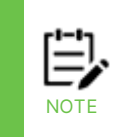

- 1. File separators should be denoted by the " $^{\$  variable or be escaped.
- 2. Values may ignore case.

3. In any mode on Windows systems, installers and uninstallers will always display the very last: "Cleaning-up" dialog box, as well as the "Preparing to install" panel.

InstallAnywhere variables may be incorporated in these values, and they will be resolved at install time.

# 2.5 Console Mode Installation Option

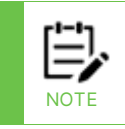

This section applies only to non-Windows installation.

The Console mode mimics the default GUI steps provided by InstallAnywhere and uses standard input and output. The most significant advantage to console mode is that UNIX developers no longer need X-windows (X11) to run the installers.

Console mode allows text to be output to the console line by line. Console Mode does not allow for any formatting, clearing of the screen, or positioning of the cursor. A sample interactive console wizard step may resemble the following (typical) example:

#### 2.5.1 Using Console Mode

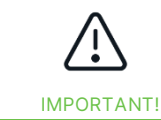

If both a properties file and a command line parameter exist, the properties file will override any command line settings.

Call up console mode using one of the following options:

- Installer properties file.
- Command Line parameter (-i console)

To move back a step in the installation type: **back**, at the prompt.

#### 2.5.2 Setting InstallAnywhere Variables from the Command Line (Unix Platforms Only)

InstallAnywhere variables can be set for an installer when it is launched from the command line by passing in an argument using the "-p" option and a key (variable) value pair similar to the way in which Java properties are set from the command line for a Java application. For example, to override the default installation directory for a run of the installer, insert the following argument:

```
%> install -DUSER_INSTALL_DIR="/opt/meshiq/platform"
```

Arguments with spaces must be wrapped in quotes.

# 2.6 Deploy meshIQ Platform Web Services

meshIQ Platform Web Services is a Java Platform Enterprise Edition (J2EE) application used for interfacing with core meshIQ components. It can be installed on the following application servers:

- WebSphere Application Server 6.0 and 6.1 (section 2.6.1)
- WebLogic Application Server 9.2 (section 2.6.2)
- JBoss Application Server 4.X (section 2.6.3)

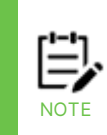

Users installing *the Web Services* application must be familiar with application deployment and JDBC/JMS configuration for the desired application server. The application requires a database and, optionally, a JMS Server; see sections below for details. Refer to your application server administration manuals for more details on JDBC, JMS and web application deployment and configuration.

### 2.6.1 WebSphere Application Server 6.0 and 6.1

- 1. From the WebSphere Console, navigate to **Applications > Install New Application**.
- 2. Select Local Path and click **Browse**, select apws.war located in [*AUTOPILOT\_HOME*]/webservices.
- 3. Enter apws as Context Root and click **Next**.
- 4. Continue to click **Next** to accept the default settings on the next three screens.
- 5. Click **Finish** to deploy the application.
- 6. Click **Save** to save the Master Configuration.
- 7. From the WebSphere Console, navigate to **Applications > Enterprise Applications** and start the apws\_war application.

#### 2.6.2 WebLogic Application Server 9.2

- 1. From the WebLogic Console, navigate to [domain] > Deployments > Install.
- 2. Locate apws.war which is located in [AUTOPILOT\_HOME]/webservices and click Next.
- 3. Click **Next** to accept default settings on the next screen.
- 4. Click **Finish** to deploy the application.
- 5. Click Save and Activate Changes.
- 6. From the WebLogic Console, navigate to Deployments and start the apws application.

### 2.6.3 JBoss Application Server 4.X

Copy apws.war located in [AUTOPILOT\_HOME]/webservices to:

<jboss\_root>/server/<server\_name>/deploy.

JBoss will automatically detect and deploy the web application.

# 2.7 Installing Service Updates

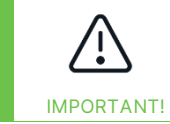

Service Updates (SUs) are non-cumulative service packs. Core Services and all preceding service updates must have already been installed prior to installing the latest service update.

- 1. Stop all meshIQ services and applications.
- 2. Copy the package into [AUTOPILOT\_HOME]/updates
- 3. Using the GUI or from the command prompt, install the latest package

[AUTOPILOT\_HOME]/bin/pkgman ../updates/AP11.x\_SU<#>.pkg

where # represents the service update version.

- 4. If running using the GUI package manager, exit it before continuing.
- 5. You must start one of the core services (Domain Server, CEP or Enterprise Manager) to finalize installation BEFORE installing any other packages or running package manager again.
- 6. The first time you restart after updating, the system updates jar files. But to load the jar files correctly requires more than one restart. The easiest way to restart initially is to just run the help option, which will update all jars, display help and then exit.

For the domain server:

[AUTOPILOT\_HOME]/naming/ATPNAMES -h

For the CEP server:

[AUTOPILOT\_HOME]/localhost/ATPNODE -h

### 2.7.1 Next Steps

Using the same procedure as above, install the updated versions of Application Implementation (AIM) and Scheduler (if previously installed).

[AUTOPILOT\_HOME]/bin/pkgman ../updates/AP\_AIM-11.x.x.pkg

[*AUTOPILOT\_HOME*]/bin/pkgman ../updates/JOB\_SCHEDULER-11.x.x.pkg If you have other modules to update, you can proceed to them at this point. However, if you have completed your installation, restart the meshIQ services.

# 2.8 Uninstall Service Update

1. Click the Installation Manager icon to display the Installation Manage screen.

2. Expand the CEP Server that contains the Service Update to be deleted.

3. Right-click ServiceUpdate and select **Uninstall selected package**. The latest Service Update will be uninstalled, and the Version number will change to the previous Service

Update number on all CEP Servers and the Web Server where the Service Update was installed.

4. To verify uninstall, right-click ServiceUpdate and select **Verify selected package**.

# Chapter 3: meshIQ Core Services Post-Installation

| NOTE |
|------|
| HOTE |

The installer automatically performs steps described below if the correct Domain Server location is specified during the installation process. You will need to perform these steps only if the Domain Server location has changed.

# 3.1 Registering with Domain Server

To register the CEP Server with the Domain Server:

- 1. Open node.properties file in [AUTOPILOT\_HOME] \localhost with a word processor.
- 2. Change the domain.server.url property to the host name and port number of the meshIQ domain server. Both properties are equivalent (java.naming.provider.url has been deprecated and should be replaced with domain.server.url).

| node.properties - Notepad                                                                                                    |                                |      |                | _    |   | $\times$ |
|----------------------------------------------------------------------------------------------------|--------------------------------|------|----------------|------|---|----------|
| File Edit Format View Help                                                                                                    |                                |      |                |      |   |          |
| ; set properties first                                                                                                    |                                |      |                |      |   | ^        |
| property domain.server.name=DC<br>property server.type = Domain<br>property server.user.url.port = 300<br>property server.auto.save = true | MAIN_SERVER                    |      |                |      |   |          |
| ; PERFORMANCE TUNING PRO                                                                                                    | PERTIES                        |      |                |      |   |          |
| ; maximum number of facts/eleme<br>; a managed node<br>property server.facts.capacity = 1                                                  | nts that can be hosted         | d by |                |      |   |          |
| ; number of parallel communicatio<br>property server.net.sessions.pool                                                                     | n sessions<br>size = 3         |      |                |      |   |          |
| ; number of outstanding agents th<br>property server.net.agents.poolsiz                                                                    | at can be accepted<br>e = 1000 |      |                |      |   |          |
| ; error-event log size in bytes<br>property server.log.size = 200000                                                                       | 0                              |      |                |      |   | ~        |
|                                                                                                    | Ln 1, Col 1                    | 100% | Windows (CRLF) | UTF- | В |          |

Figure 3-1. Typical node.properties File

# 3.2 Verifying the Core Services Installation

#### 3.2.1 Starting Core Services in Windows Environments

1. Click Start => meshIQ Platform > meshIQ Enterprise Manager to open the Enterprise Manager program menu.

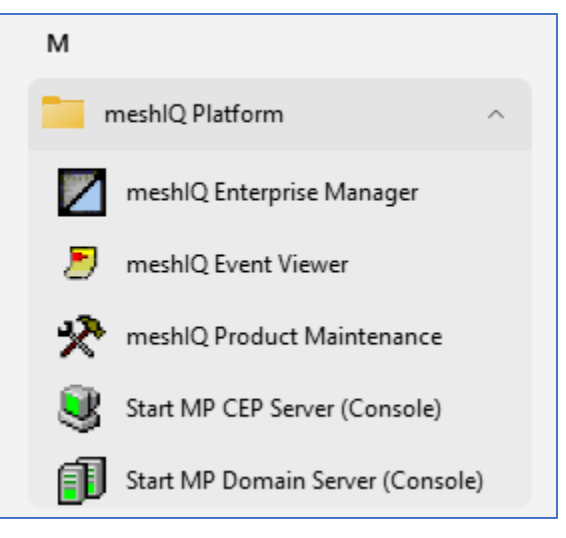

Figure 3-2. Windows Program Group for meshIQ Platform Core Services

2. The meshIQ Platform About dialog is displayed. Click **OK**.

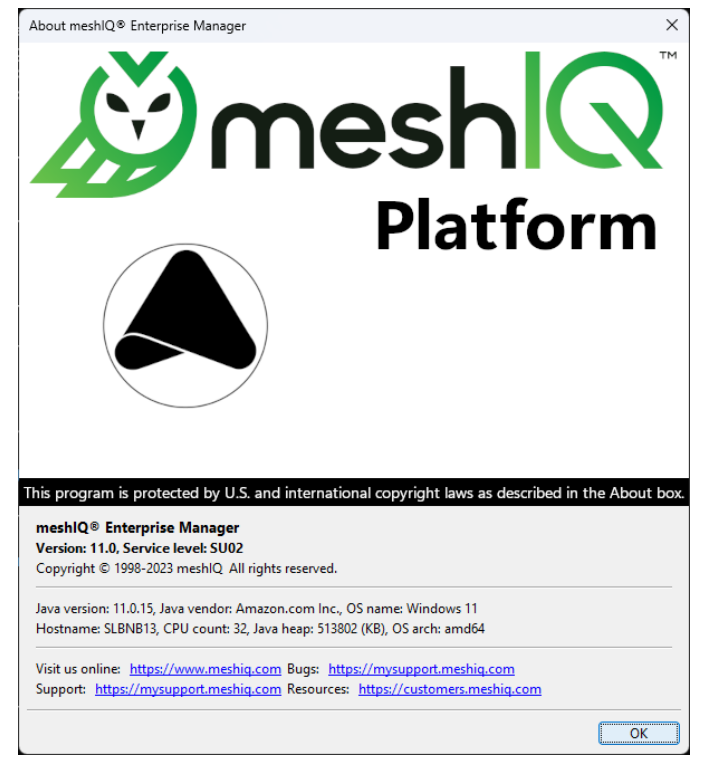

Figure 3-3. meshIQ Platform Enterprise Manager Screen

- 3. When the Logon screen is displayed:
  - a. If you are a first-time user, go to step 3.
  - b Click the refresh 💱 icon to obtain the Native domain.

c. Select the Security realm you will be using to log in by clicking the down arrow in Security Realm field to display the pull-down menu. The default is *DOMAIN*.

- 4. If you are a first-time user, enter User name **Admin** and Password **admin**. You will be prompted to change your password.
- 5. Enter Domain server hostname and port.
  - The Domain server field includes the domain server name and port in the format <host:port>. The default Domain Server is localhost; If running on the same server as the domain server, specify **localhost:2323**. If you want to access other domains within the meshIQ network, select the Domain Server from the menu or enter the host or IP (for example, **mpserver:2323**).
  - The Domain Port is set during installation either by the installer or by default. If you want to change it to another, enter a new port or select the domain port from the pull-down menu.
- 6. Click **OK**.

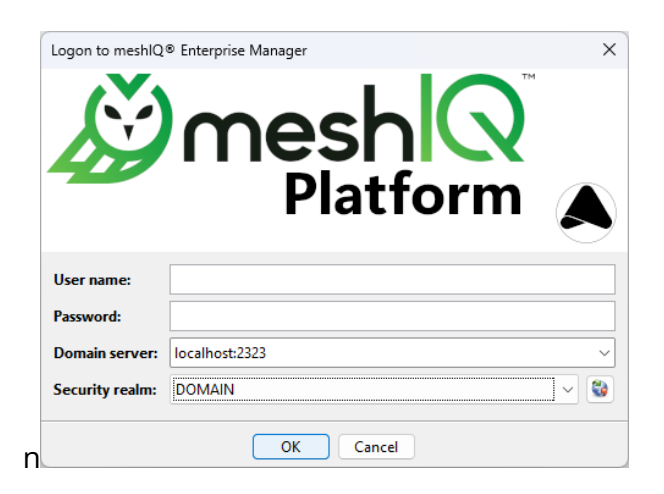

Figure 3-4. Logon to meshIQ Domain

### 3.2.2 Starting Core Services from the Command Prompt

#### Starting Domain Server

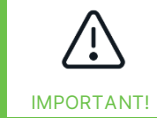

TCP ports *must not* be shared among meshIQ Platform services and any other TCP server/application on the same machine.

- 1. From Command Prompt, type cd [AUTOPILOT\_HOME]
- 2. From the [*AUTOPILOT\_HOME*] directory, type: cd naming
- 3. From [*AUTOPILOT\_HOME*]\naming, type: ATPNAMES to start the domain server component.
- 4. Interrupt the argument, then type: ATPNAMES –console to flag the Domain server. All relevant data about the server and its host will be displayed. The "meshIQ Domain IS READY!" statement will be posted along with information and status display options.

#### Starting CEP Servers

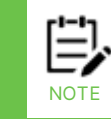

1. The Domain Server (ATPNAMES) must be running and highly available.

2. The following procedure is typical of starting meshIQ Platform Core Services in a Windows environment; however, it is typical of start procedures on all supported platforms.

- 1. From the Command Prompt, type: cd [AUTOPILOT\_HOME]
- 2. From [AUTOPILOT\_HOME] directory, type: cd localhost
- 3. From [*AUTOPILOT\_HOME*]\localhost, type: ATPNODE -console, then press **Enter**.

#### Starting the Web Server

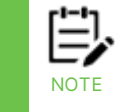

1. The Domain Server (ATPNAMES) must be running and highly available.

2. The following procedure is typical of starting meshIQ Platform Core Services in a Windows environment; however, it is typical of start procedures on all supported platforms.

- 1. From the Command Prompt type: cd [*AUTOPILOT\_HOME*]
- 2. From [*AUTOPILOT\_HOME*] directory, type: cd apache-tomcat
- 3. From the [*AUTOPILOT\_HOME*]\apache-tomcat directory, type: cd bin
- 4. From [*AUTOPILOT\_HOME*]\apache-tomcat\bin, type: Catalina.sh run (UNIX systems: sh ./catalina.sh run)

#### **Starting the Enterprise Manager**

1. From [*AUTOPILOT\_HOME*]\mconsole type: ATPCONS. The About meshIQ Platform Enterprise Manager screen is displayed. Click **OK**.

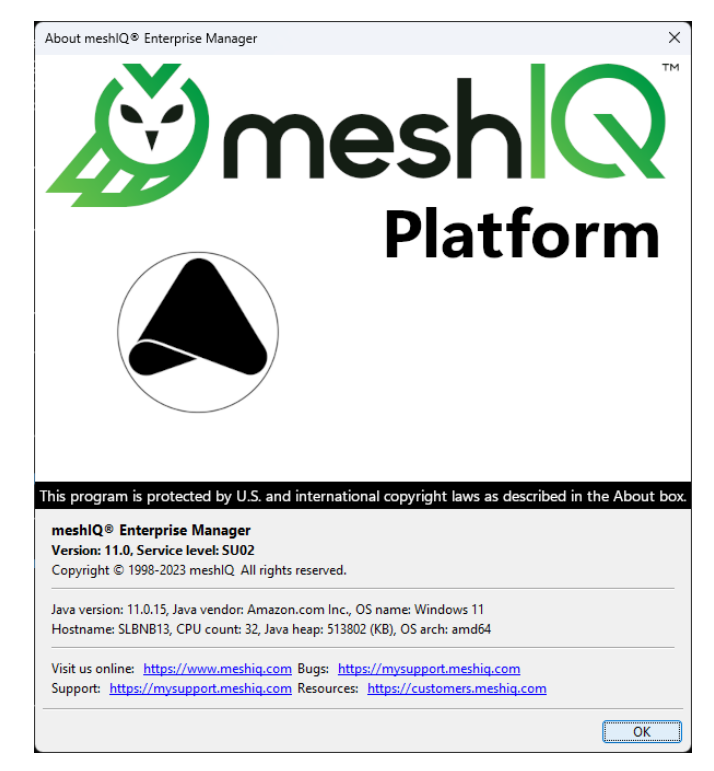

Figure 3-5. About meshIQ Platform Enterprise Manager Screen

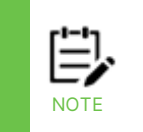

 This procedure is typical of starting meshIQ Platform Core Services in a Windows environment; however, it is typical of start procedures on all supported platforms.
 Your local meshIQ Administrator assigns Usernames and Passwords. See the System Administrator for Username and Password assignments.

- 2. When the Logon screen is displayed:
  - a. If you are a first-time user, go to step 3.
  - b. Click the refresh 💱 icon to obtain the Native domain.
  - c. Select the Security Realm you will be using to log in by selecting it from the

menu.

3. If you are a first-time user, enter User name **Admin** and Password **admin**. You will be prompted to change your password.

- 4. Enter the Domain server hostname and port.
  - The Domain server field includes the domain server name and port in the format <host:port>. The default Domain Server is localhost; If running on the same server as the domain server, specify **localhost:2323**. If you want to access other domains within the meshIQ network, select the Domain Server from the menu or enter the host or IP (for example, **mpserver:2323**).
  - The Domain Port is set during installation either by the installer or by default. If you want to change it to another, enter a new port or select the domain port from the pull-down menu.
- 5. Click **OK**.

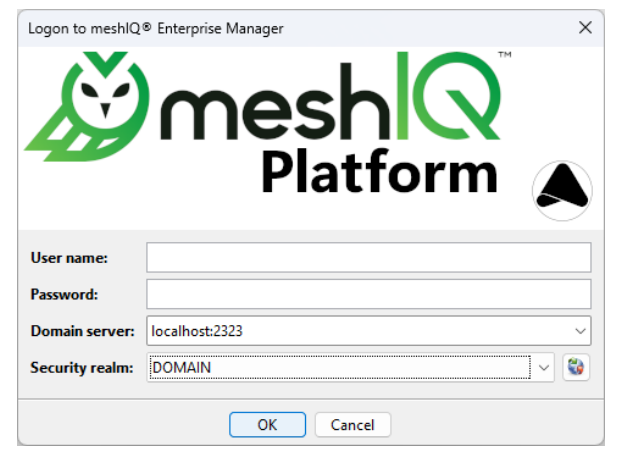

Figure 3-6. Logon to meshIQ Domain

6. When the Management Console is displayed, Enterprise Manager is running.

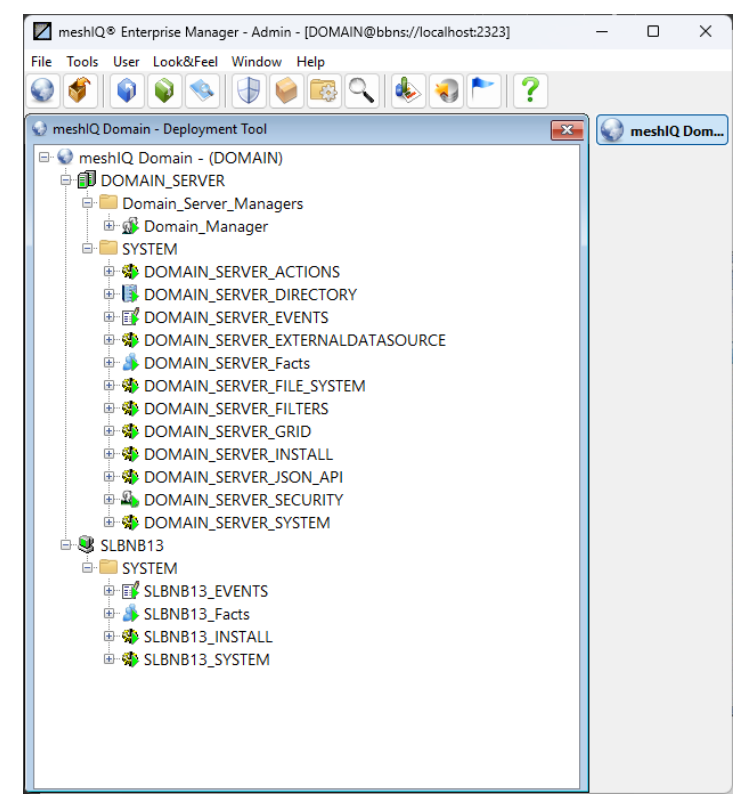

Figure 3-7. Enterprise Manager

### 3.2.3 Stopping Core Services

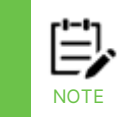

There are no specific logoff procedures required in Core Services. The following is a typical example.

 From the Deployment Tool screen, right click on the Domain Server or the Node you want to stop. Click Stop Node on the sub-menu. The stopped Node icon and name will switch to grey (for example: AUTOPILOT\_WEB\_EVENTS in grey color) when the screen is refreshed.

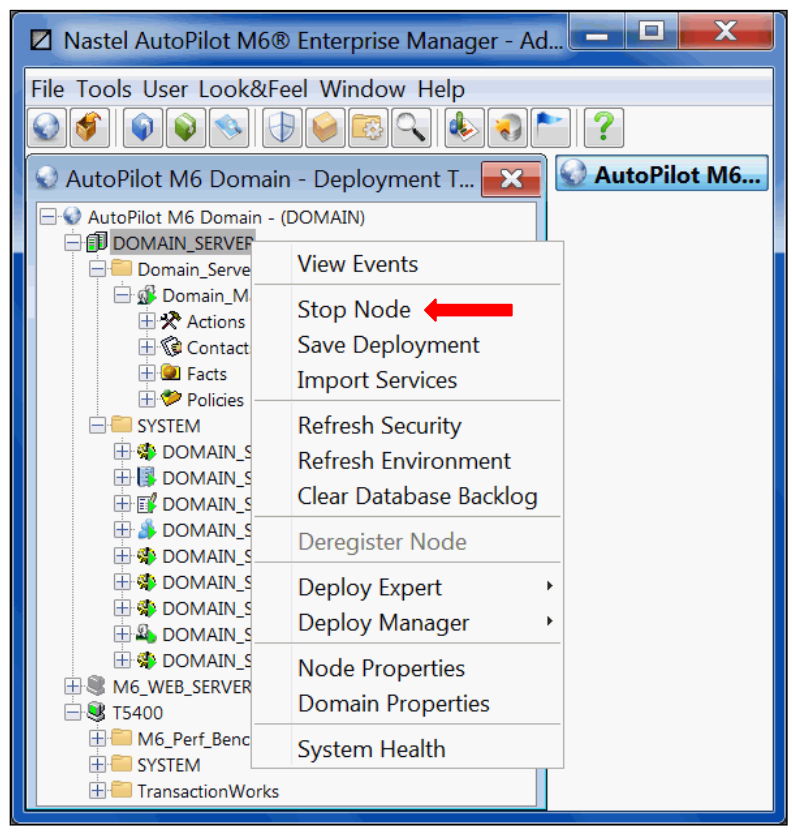

Figure 3-8. Stopping Domain Server or CEP Server (Typical)

 Exit Consoles by selecting File > Exit. The screen will close; you will be logged off. Services will continue to run.

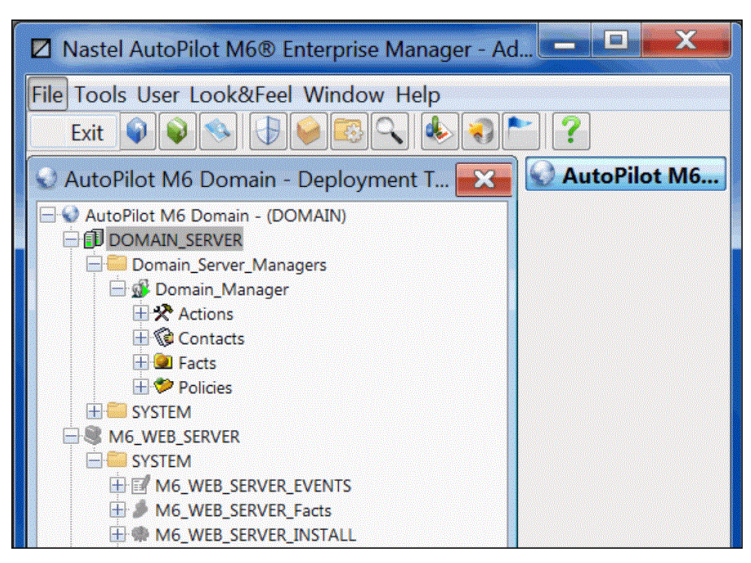

Figure 3-9. Exiting Console, User Logoff

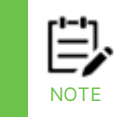

When exiting from the Console, the domain server, CEP Servers and Web servers remain running in the background. If it is necessary to stop these components, they must be shut down manually or using apnet utility.

- 3. Shut down the domain server and CEP Servers in Command Prompt or similar platform by typing: "q" from: [AUTOPILOT\_HOME] \naming and [AUTOPILOT\_HOME] \localhost. This is valid only if components are running in foreground "-console" mode.
- 4. From [AUTOPILOT\_HOME] \apache-tomcat\bin, type: shutdown.bat. (UNIX systems: -sh ./shutdown.sh)

# 3.2.4 Encrypting Communication between the Domain Server, CEP, and Enterprise Manager

SSL can be used to encrypt communication between the domain server, the CEP, and Enterprise Manager. The instructions below explain how to create the certificates for enabling SSL in Core Services.

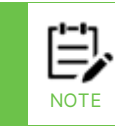

These instructions assume that the certificates are self-signed.

A keystore file must be created with appropriate settings (for example, password, alias, and organization information).

A certificate must be created from this keystore.

The certificate must be added to the Java truststore (cacerts). At this time, we do not support adding the certificate to another truststore.

The global.properties file must be updated.

#### 3.2.4.1 Examples

Example commands for each step are shown below:

1. Create the keystore file. This can be done using the keytool utility. For example:

keytool -genkey -alias domainssl -keyalg RSA -keystore "D:\sslkeys\domainssl.jks" The D:\sslkeys\domainssl.jks is just an example file. We typically like to use the jks extension for this, but you can choose any extension. After running this command, follow the prompts.

2. Create the certificate file, using the password and alias that you used in step 1. For example:

keytool -export -alias domainssl -storepass abc123 -file "D:\sslkeys\domainssl\_public\_cert.crt" -keystore "D:\sslkeys\domainssl.jks" In this example, domainssl\_public\_cert.crt is the cert file and abc123 is the password.

3. Import the cert to the java truststore, cacerts:

keytool -import -v -trustcacerts -alias domainssl -file "D:\sslkeys\domainssl\_public\_cert.crt" -keystore cacerts -keypass changeit -storepass changeit

The -keystore is the location of cacerts. This must be the complete path to the java cacerts (usually {java\_home}\lib\security\cacerts or similar). Unless an administrator has changed the -storepass, it is changeit by default.

4. Lastly, you must specify the location of the keystore file and the encrypted password in the global.properties file. To do this, place the following in the global.properties file:

;SSL properties property com.nastel.nfc.net.connectionSSLEnable=true property com.nastel.nfc.net.keystorepathandfile=c:\\SSL\\testabc.jks property com.nastel.nfc.net.encryptedkeystorepassword=J/n2uHF62EI=

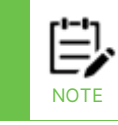

If connectionSSLEnable is missing, SSL will be turned off by default.

# Chapter 4: Uninstall meshIQ Platform Core Services

This chapter provides the information required to uninstall meshIQ Platform Core Services.

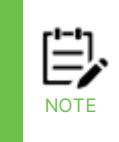

1 Uninstaller will only remove those files installed by meshIQ Platform Core Services. Files and directories that were User installed, created, or renamed (for example: experts or business views) will require manual removal.

2 Uninstall procedures outlined in this chapter are similar across all operating systems/platforms.

# 4.1 Uninstalling meshIQ Platform Core Services

- 1. Copy all user-defined business views into a Temp directory.
- 2. Exit Consoles by selecting **File > Exit**. The screen will close, and you will be logged off.

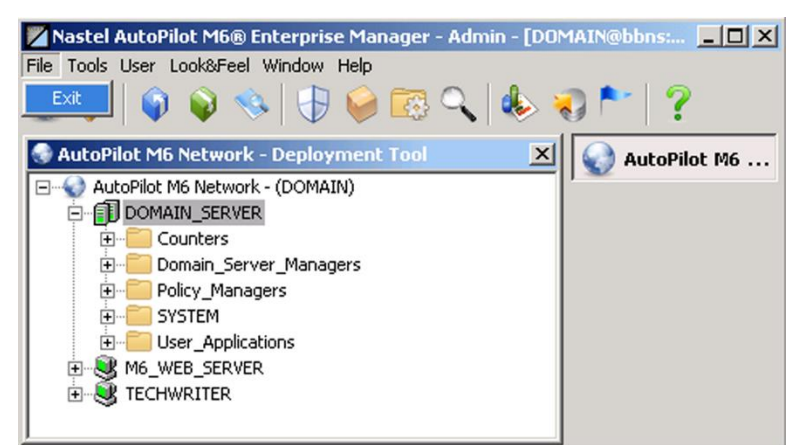

Figure 4-1. Exiting Consoles, User Logoff

- 3. Stop all core services via Windows Services by accessing Services through the Windows Control panel. Highlight and stop each service.
- 4. Click Start => meshIQ Platform > Our Uninstall meshIQ Platform (folder\_name)

#### where:

folder\_name is Domain, mnode, cserver or admin.

| 📁 meshlQ Platform                    |
|--------------------------------------|
| 🖊 meshlQ Enterprise Manager          |
| 🔊 meshlQ Event Viewer                |
| 🛠 meshlQ Product Maintenance         |
| 😻 Start MP CEP Server (Console)      |
| 🗊 Start MP Domain Server (Console)   |
| 😂 Uninstall meshlQ Platform (Domain) |

Figure 4-2. Uninstall meshIQ Platform Core Services

5. The InstallAnywhere Uninstaller screen will be displayed. Click Next.

| Uninstall meshIQ Platform (Dom                                                     | ain)                                                                                                    | -                |              | ×    |
|------------------------------------------------------------------------------------|----------------------------------------------------------------------------------------------------|------------------|--------------|------|
|                                                                                    | Uninstall meshlo                                                                                                    | Platform         | ı (Dom       | ain) |
| <ul> <li>Introduction</li> <li>Uninstalling</li> <li>Uninstall Complete</li> </ul> | About to uninstall<br>meshIQ Platform (Domain)<br>This will remove features installed by InstallAnywhere.<br>folders created after the installation. | It will not rem  | iove files a | and  |
| InstallAnywhere Cancel Help                                                        |                                                                                                    | <u>P</u> revious | Nex          | t    |

Figure 4-3. InstallAnywhere Uninstaller

- 6. The Uninstall Options screen will be displayed. The options for uninstalling are:
  - **Complete Uninstall:** Uninstalls all features and components of Core Services that were previously installed by InstallAnywhere. All files and databases that were created after installation will remain unchanged.
  - **Uninstall Specific Features:** Ability to select any features of Core Services that were previously installed by InstallAnywhere for deletion.
- 7. Click **Next**. Proceed to step 9 if Complete Uninstall was selected.

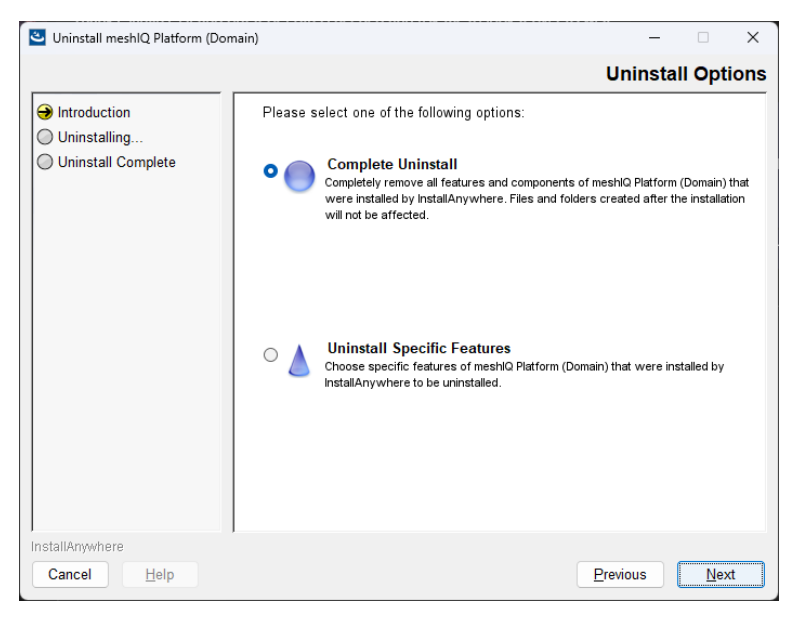

Figure 4-4. Uninstall Options

8. If Uninstall Specific Features was selected, uncheck the features that will be uninstalled. Click **Uninstall**.

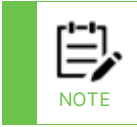

The Uninstall process can be stopped at any time by clicking the Cancel button. The Installation Termination Warning screen is displayed and provides the ability to resume if terminated inadvertently.

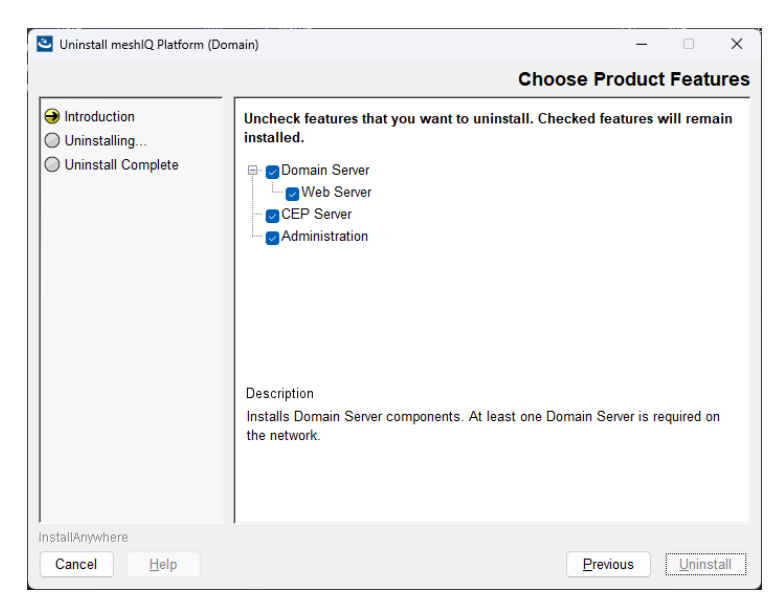

Figure 4-5. Selecting Uninstall Features

- 9. The Uninstalling Progress screen is displayed. Click **Cancel** to abort the uninstall process.
- 10. When the Uninstall Complete screen is displayed, click **Done**.

Uninstall is complete. All items have been uninstalled and pre-installation settings restored. Any file which could not be removed in the uninstall process will be listed in the Uninstall Complete screen. Manually remove any remaining files and restart your system.

### 4.2 Package Manager

Package Manager allows you to install, verify, repair, view libraries, or uninstall a program.

1. From the meshIQ Platform menu, select **meshIQ Product Maintenance** to open the *Product Maintenance* dialog box.

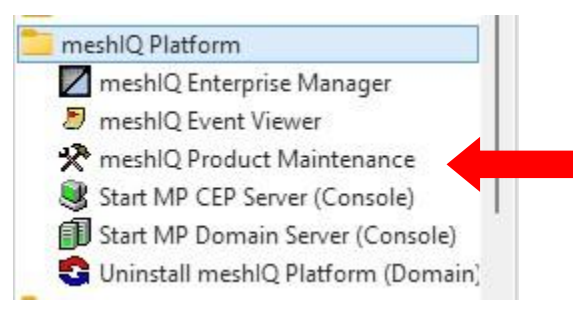

| Figure 4 | <b>4-6</b> . | Product | Maintenance |
|----------|--------------|---------|-------------|
|----------|--------------|---------|-------------|

| AutoPilot M6 Pag    | ckage Man       | ager                                                              |                                       |                   |                                |
|---------------------|-----------------|-------------------------------------------------------------------|---------------------------------------|-------------------|--------------------------------|
| Installed packages: |                 |                                                                   |                                       |                   |                                |
| Package             | Version         | Time                                                              | Vendor                                | Description       | Install                        |
| AutoPilot M6        | 6.0             | 2015-12-17 12:22:55                                               | Nastel<br>Sun Microsystems            | AutoPilot M6      | Install From                   |
| AIM-Plugin          | 6.0.26          | 2012-01-17 14.27.38<br>2015-12-08 10:35:04                        | Nastel                                | AIM-Plugin        | Verify                         |
| Core-GEF            | 6.0.22<br>2.3.2 | 2015-12-08 10:22:28<br>2013-03-18 14:32:56<br>2012-11-12 14:22:01 | Nastel<br>Nastel                      | Core-GEF          | Repair                         |
| GOOGLE-CAL-Plugin   | 1.0.4           | 2012-11-12 14.22.01<br>2013-04-11 13:59:03<br>2015-12-08 10:35:18 | Nastel<br>Nastel<br>Nastel Technologi | GOOGLE-CAL-Plugin | Uninstall Last Package Version |
| SOLACE-Plugin       | 2.4.5           | 2013-08-22 11:58:25                                               | Nastel                                | SOLACE-Plugin     | Full Package Uninstall         |
| SNMP-Plugin         | 6.0.7           | 2014-01-15 10:19:35                                               | Nastel                                | SNMP-Plugin       | Libraries                      |
| WGS Plugin          | 10.0.0          | 2014-10-24 11.24.40                                               | Nastel                                | WGS Plugin        | About                          |
|                     |                 |                                                                   |                                       |                   | Exit                           |
|                     |                 |                                                                   |                                       |                   |                                |
|                     |                 |                                                                   |                                       |                   |                                |
|                     |                 |                                                                   |                                       |                   |                                |
|                     |                 |                                                                   |                                       |                   |                                |

Figure 4-7. Package Manager

2. Select a package and click the button for the option you want to perform.

| Table 4-1. Package Manager Options |                                                                          |  |
|------------------------------------|--------------------------------------------------------------------------|--|
| Option                             | Description                                                              |  |
| Install                            | Allows you to install the software package from a file on your computer. |  |
| Install from                       | Allows you to install the software package from an URL.                  |  |
| Verify                             | Allows you to verify the installation.                                   |  |
| Repair                             | Allows you to repair the installation.                                   |  |
| Uninstall Last Package<br>Version  | Allows you to uninstall the last package version.                        |  |
| Full Package Uninstall             | Allows you to uninstall all versions of the software package.            |  |
| Libraries                          | Allows you to view a list of the installed libraries.                    |  |

| Table 4-1. Package Manager Options |                                                |  |
|------------------------------------|------------------------------------------------|--|
| Option                             | Description                                    |  |
| About                              | Displays the current version of Core Services. |  |
| Exit                               | Closed the dialog box.                         |  |

### A.1 meshIQ Documentation

| Table A-1. meshIQ Documentation |                                       |  |
|---------------------------------|---------------------------------------|--|
| Document Number<br>(or higher)  | Title                                 |  |
| M6/USR 623.001                  | AutoPilot M6 User's Guide             |  |
| M6/WMQ 600.002                  | AutoPilot M6 Plug-in for WebSphere MQ |  |

### A.2 IBM Documentation

SC33-1872 WebSphere MQ Intercommunications

SC33-1369 WebSphere MQ MQSC Command Reference

SC34-5456 WebSphere MQ Using Java

http://www-106.ibm.com/developerworks/views/websphere/library.jsp - main

### A.3 Apache Tomcat Documentation References

https://tomcat.apache.org/tomcat-10.1-doc/index.html

## A.4 Oracle Online Documentation

http://otn.oracle.com/documentation/content.html

# A.5 AIX JRE Resources

https://www.ibm.com/support/pages/java-sdk-aix

# **B.1 Typographical Conventions**

| Table B-1. Typographical Conventions |                                                                                                    |  |  |  |
|--------------------------------------|----------------------------------------------------------------------------------------------------|--|--|--|
| Convention                           | Description                                                                                                    |  |  |  |
| <u>Blue/Underlined</u>               | Used to identify links to referenced material or websites.<br>Example: <u>support@meshiq.com</u>                                                         |  |  |  |
| Bold Print                           | Used to identify topical headings, toggles and buttons<br>used in procedural steps.<br>Example: Click <b>EXIT</b> .                                      |  |  |  |
| Italic Print                         | Used to place emphasis on a title, menu, screen name, or other category.                                                                                 |  |  |  |
| Monospaced Bold                      | Used to identify keystrokes/data entries, file names, directory names, etc.                                                                              |  |  |  |
| Monospaced Italic                    | Used to identify variables in an address location.<br>Example: [AUTOPILOT_HOME] \documents. Where the portion of the address in brackets [] is variable. |  |  |  |
| Monospaced Text                      | Used to identify addresses, commands, scripts, etc.                                                                                                    |  |  |  |
| Normal Text:                         | Typically used for general text throughout the document.                                                                                                 |  |  |  |
| Table Text                           | Table text is generally a smaller size to conserve space.<br>10-, 9-, and 8-point type is used in tables throughout the<br>meshIQ family of documents.   |  |  |  |